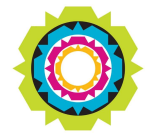

CITY OF CAPE TOWN ISIXEKO SASEKAPA STAD KAAPSTAD

### SPATIAL PLANNING AND ENVIRONMENT

USER MANUAL: Development Management and e-Service Registration for Individuals and Organisations

# DEVELOPMENT MANAGEMENT and e-SERVICE REGISTRATION FOR INDIVIDUALS AND ORGANISATIONS

# Contents:

| 1. | Welcome                                                    | PG 1     |
|----|------------------------------------------------------------|----------|
| 2. | Overview                                                   | PG 2-3   |
| 3. | Registration for e-Service (Step 1)                        | PG 4-13  |
| 4. | Logon to e-Service Portal ( <b>Step 2</b> )                | PG 14-16 |
| 5. | Activate services as an Individual (Step 3)                | PG 17-25 |
| 6. | Register and Activate services as an Organisation (Step 4) | PG 26-45 |
| 7. | Activate Administrator's role ( <b>Step 5</b> )            | PG 46-49 |
| 8. | Assign the roles of Nominees by Administrator (Step 6)     | PG 50-57 |
|    |                                                            |          |

# Welcome to e-Services Registration

# How to register for e-Services and Development Management services:

Before making a submission to the department, you must be registered as an e-Service user on the City of Cape Town's website.

# E-Services portal has the following City services online:

- Careers
- Conveyancing
- Development Management
- Informal Trading Bay
- Municipal Accounts
- Prepaid electricity
- Signage
- Vehicle license renewals

The New e-Service Portal provides Individuals and Organisations with a single point of access to local government services online in real time.

# **Overview**:

### Anyone can register on e-Services

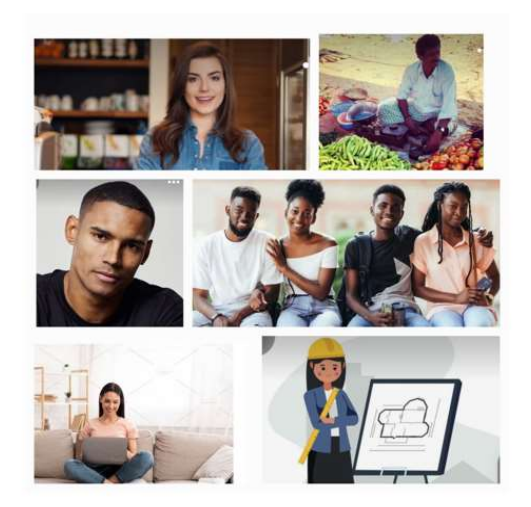

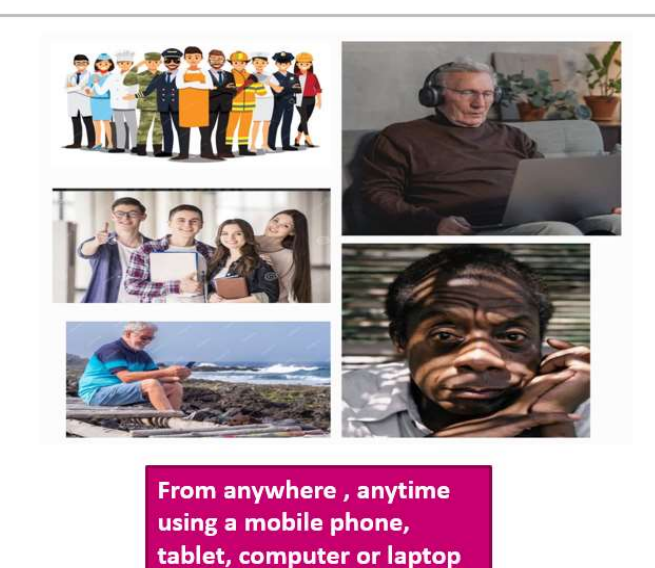

### To Register as an Individual

#### The following requirements are needed:

- A valid South African ID or Passport if you are a foreign national
- Business partner number, where none is available, one will be created
- Contact information (telephone and mobile details, a valid email address unique to you)

### To Register as an Organisation

The following requirements are needed: (Complete the organisation's online registration form)

- A valid South African ID or Passport if you are a foreign national
- Letter of authorisation giving you permission to create an e-Services profile for your organisation
- Business partner number, where none is available, one will be created
- Contact information (telephone and mobile details, a valid business email address)
- A valid registration certificate for all organisations, companies and trusts

# What is a business partner number and why do you need one?

• A Business partner (BP) number is a 10 digit number that is used by the City of Cape Town to identify an individual or an organisation that does any form of business transactions with the City of Cape Town

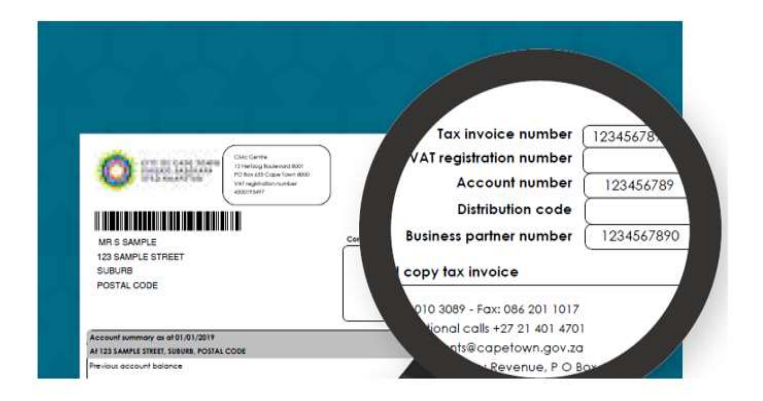

 Basically it is a number to identify you (the partner) doing business with the City of Cape Town

(E.g. A property owner within the City of Cape Town receiving a rates account, will have a Business partner number allocated to their profile as a rate payer. The number is located in the top right corner of a City Municipal Bill, under the tax invoice and account number.)

# **Registering for e-Services**

- Visit the City's website: <u>www.capetown.gov.za</u>
- · Select 'City Connect'.
- Click on 'e-Services' and then 'Register here'
- Alternatively use the URL: <u>https://eservices.capetown.gov.za/irj/portal</u>
- Then select '**Register here**
- Create your username.
- Complete all required information, as per prompts

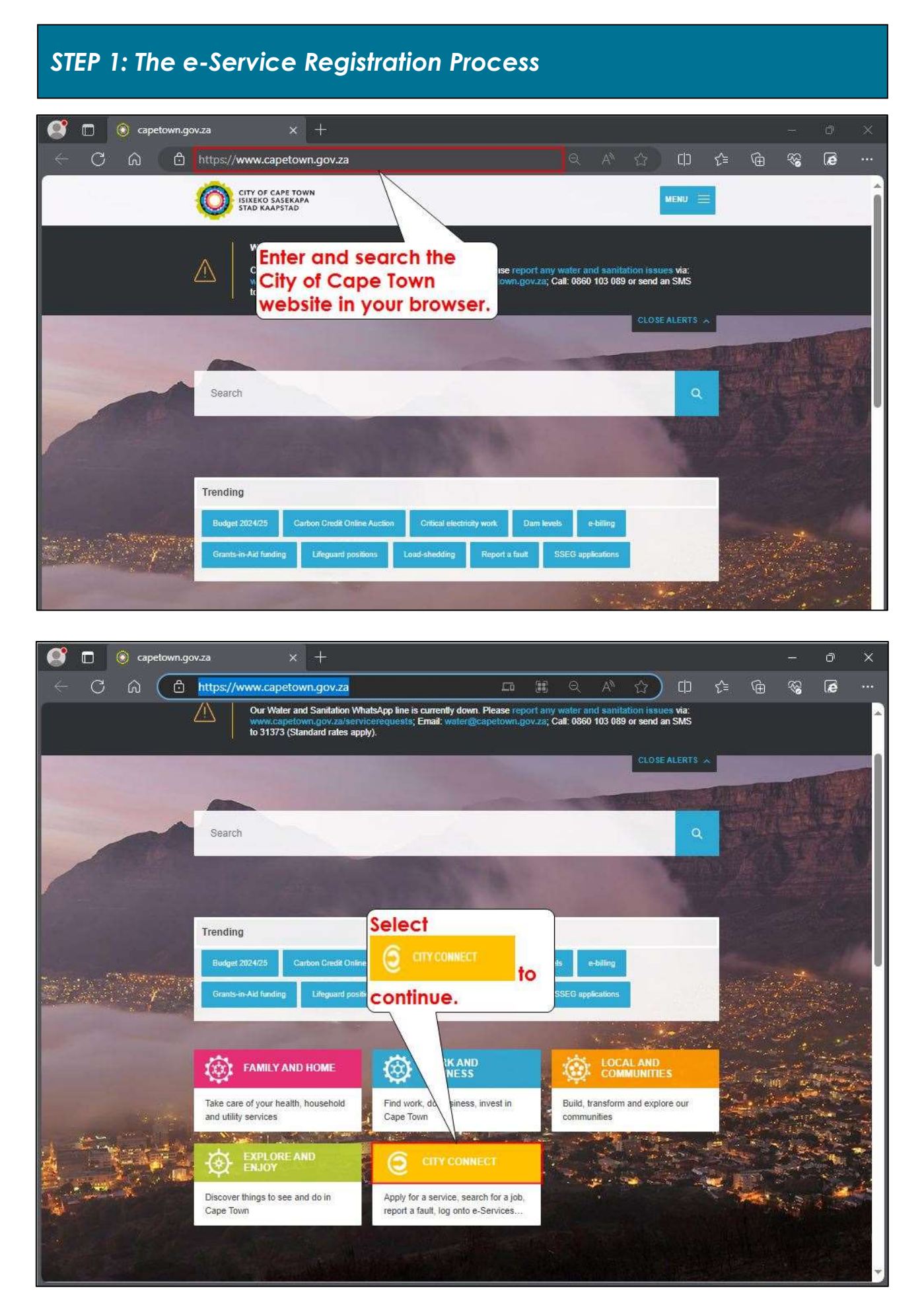

| Home                                                                                                    |  |
|----------------------------------------------------------------------------------------------------|--|
|                                                                                                    |  |
| Top City Connect services                                                                                                    |  |
| e-Services a link to go to the                                                                                                    |  |
| Film permits # Registration Page. >                                                                                                    |  |
| Open Data Portal III     REQUEST A SERVICE       Procurement portal III     Image: Compare the service in the service in the serv |  |
| CLAIM OR DISPUTE                                                                                                    |  |
| Tender portal id     Ender portal id       Collaboration platform id     FIND A JOB OR DEVELOP SKILLS                                                                                                    |  |
| All City online services and TENDERS REQS AND SUPPLY                                                                                                    |  |
| applications FIND GRANTS AND FUNDING >                                                                                                    |  |
| HAVE YOUR SAY >                                                                                                    |  |

| CITY OF CA<br>ISIXEKO SA<br>STAD KAAP | PE TOWN<br>SEKAPA<br>STAD                                                                                                    |
|---------------------------------------|----------------------------------------------------------------------------------------------------|
|                                       | Making progress possible. Together.                                                                                                    |
|                                       | e-Services                                                                                                    |
|                                       | <ul> <li>Note: Once registered on this page you can do the following:         <ul> <li>Reset your password:</li> <li>Retrieve your username:</li> <li>Check/change your email address:</li> </ul> </li> </ul> |

| <sup>2</sup>                                           |          | Personal Information                |                      |
|--------------------------------------------------------|----------|-------------------------------------|----------------------|
| CITY OF CAPE TOWN<br>ISIXEKO SASEKAPA<br>STAD KAAPSTAD |          |                                     |                      |
| Personal Information                                   |          |                                     | Why register with us |
| *Title                                                 |          | Select the Title<br>drop-down arrow |                      |
| Mr                                                     |          | to add your tifle.                  | C                    |
| Mrs.                                                   |          |                                     |                      |
| Rev.                                                   |          |                                     | G                    |
| Miss                                                   |          |                                     |                      |
| The Honourable                                         |          |                                     |                      |
| Prof.                                                  |          |                                     |                      |
| Dr.                                                    | Passport | Enter ID number                     |                      |
| Sir                                                    | 1 dopon  | Liner its number                    |                      |
| Estate Late                                            |          |                                     | Cancel Not           |
| Pastor                                                 |          |                                     | Cancer               |
| Rabbi                                                  |          |                                     |                      |

|                                                        | P                                  | ersonal Information                        |                      |
|--------------------------------------------------------|------------------------------------|--------------------------------------------|----------------------|
| CITY OF CAPE TOWN<br>ISIXEKO SASEKAPA<br>STAD KAAPSTAD |                                    |                                            |                      |
| Personal Information                                   | Enter you<br>your Ider<br>Passport | or First Names as per<br>ntity Document or | Why register with us |
| →<br>*First Name                                       |                                    |                                            |                      |
| Enter your first name                                  |                                    |                                            | ß                    |
| *Surname                                               |                                    |                                            |                      |
| Enter your sumame                                      |                                    |                                            | G                    |
| *Initials                                              |                                    |                                            |                      |
| Enter your initials                                    |                                    |                                            |                      |
| *Identification Number                                 |                                    |                                            |                      |
| SA ID Number                                           | Passport                           | Enter ID number                            |                      |
|                                                        |                                    |                                            |                      |
|                                                        |                                    |                                            | Cancel Next          |

|                                                        | Personal Information                              |                      |
|--------------------------------------------------------|---------------------------------------------------|----------------------|
| CITY OF CAPE TOWN<br>ISIXEKO SASEKAPA<br>STAD KAAPSTAD |                                                   |                      |
| Personal Information                                   |                                                   | Why register with us |
| *Title Entry you                                       | er your Surname as per<br>ur Identity Document or |                      |
| *First Name                                            | ssport.                                           |                      |
| Enter your first name                                  |                                                   | G                    |
| *Surname                                               |                                                   |                      |
| Enter your sumame                                      |                                                   | ß                    |
| *Initials                                              |                                                   |                      |
| Enter your initials                                    |                                                   |                      |
| *Identification Number                                 |                                                   |                      |
| SAID Number Passport                                   | Enter ID number                                   |                      |
|                                                        |                                                   | Cancel Next          |

|                                                        | Personal Information     |                      |
|--------------------------------------------------------|--------------------------|----------------------|
| CITY OF CAPE TOWN<br>ISIXEKO SASEKAPA<br>STAD KAAPSTAD |                          |                      |
| Personal Information                                   |                          | Why register with us |
| *Title                                                 |                          |                      |
| ~                                                      | Enter your Initials -    |                      |
| *First Name                                            | (First letter of names   |                      |
| Enter your first name                                  | as per Identity          | ß                    |
| *Surname                                               | Document or              |                      |
| Enter your sumame                                      | Passport).               | G                    |
| *Initials                                              |                          |                      |
| Enter your initials                                    |                          |                      |
| 11 - 27 - 2 - N - 1 -                                  |                          |                      |
| *Identification Number                                 | 40                       |                      |
| SAID Number                                            | Passport Enter ID number |                      |
|                                                        |                          |                      |
|                                                        |                          | Cancel               |
|                                                        |                          |                      |

|                                                        | Personal Information |                      |
|--------------------------------------------------------|----------------------|----------------------|
| CITY OF CAPE TOWN<br>ISIXEKO SASEKAPA<br>STAD KAAPSTAD |                      |                      |
| Personal Information                                   |                      | Why register with us |
| *Title                                                 |                      |                      |
| ~                                                      |                      |                      |
| *First Name                                            | Enter                |                      |
| Enter your first name                                  | Identification or    | ß                    |
| *Surname                                               | number.              |                      |
| Enter your sumame                                      |                      | ß                    |
| *Initials                                              |                      |                      |
| Enter your initials                                    |                      |                      |
| *Identification Number                                 |                      |                      |
| SAID Number Passport                                   | Enter ID number      |                      |
|                                                        |                      | Cancel               |

| 2                                                      | Personal Informatio                                                   | n                                       |                      |
|--------------------------------------------------------|-----------------------------------------------------------------------|-----------------------------------------|----------------------|
| CITY OF CAPE TOWN<br>ISIXERO SASEKAPA<br>STAD KAAPSTAD |                                                                       |                                         |                      |
| Personal Information *Title                            | Note: Kindly che<br>that all details ar<br>completed to av<br>delays. | ck and verify<br>e correctly<br>oid any | Why register with us |
| *First Name                                            |                                                                       |                                         |                      |
| Enter your first name                                  |                                                                       |                                         | ß                    |
| * Surname                                              |                                                                       |                                         |                      |
| Enter your sumame *Initials Enter your initials        | Select Continue                                                       | ext to                                  | ۍ                    |
| *Identification Number                                 |                                                                       |                                         |                      |
| SA ID Number                                           | assport Enter                                                         | 'ID number                              | Cancel Next          |

| Enter unique usemame                                       |                                                                                                    | G                      |
|------------------------------------------------------------|----------------------------------------------------------------------------------------------------|------------------------|
| Enter your unique<br>username.                             | Note: The username and password<br>can consist of the alphabet, numbers<br>and symbols.                                                      |                        |
| Confirm email address                                      | Example.<br>Username: Nickname                                                                                                    |                        |
| Contact Details<br>Cellphone number<br>Enter mobile number | Password: Nickname#1<br>Kindly avoid the use of spaces,<br>commas, full stops and underscores<br>when creating the username and<br>password. |                        |
| elephone number<br>Enter telephone number                  | Some usernames might already be<br>registered. You may edit or<br>change your username until                                                 |                        |
| Data privacy statement                                     | accepted by the system.                                                                                                    | Data privacy statement |

| Sign in details                             |                                                                                                    |                        |
|---------------------------------------------|----------------------------------------------------------------------------------------------------|------------------------|
| *Username                                   | Enter your own                                                                                       |                        |
| Enter unique usemame                        | email address.                                                                                       | G                      |
| *Email address                              |                                                                                                    |                        |
| Enter an email address                      | - 292                                                                                                |                        |
| *Confirm email address                      |                                                                                                    |                        |
| Confirm email address                       |                                                                                                    |                        |
| Contact Details                             | Note: This is to receive     relevant communication                                                  |                        |
| *Cellphone number                           | and notification.                                                                                    |                        |
| Enter mobile number                         |                                                                                                    |                        |
| Telephone number                            |                                                                                                    |                        |
| Enter telephone number                      |                                                                                                    |                        |
| Data privacy statement                      |                                                                                                    | Data privacy statement |
| We endeavour to ensure that the data you su | bmit to us remains confidential and is used only for the purposes stated in the data privacy documen | t.                     |
| Please read through and confirm that you    | accept our data privacy statement.                                                                   |                        |
| I have read and accept the Data priv        | acy statement                                                                                        |                        |

| Sign in details                            |                                                                                                    |                        |
|--------------------------------------------|----------------------------------------------------------------------------------------------------|------------------------|
| *Username                                  |                                                                                                    |                        |
| Enter unique usemame                       | Re-enter your email                                                                                 | G                      |
| *Email address                             | address to confirm.                                                                                 |                        |
| Enter an email address                     |                                                                                                    |                        |
| *Confirm email address                     |                                                                                                    |                        |
| Confirm email address                      |                                                                                                    |                        |
| Contact Details *Cellphone number          |                                                                                                    |                        |
| Enter mobile number                        |                                                                                                    |                        |
| Telephone number                           |                                                                                                    |                        |
| Enter telephone number                     |                                                                                                    |                        |
| Data privacy statement                     |                                                                                                    | Data privacy statement |
| We endeavour to ensure that the data you s | submit to us remains confidential and is used only for the purposes stated in the data privacy docu | iment.                 |
| Please read through and confirm that you   | u accept our data privacy statement.                                                                |                        |
| I have read and accept the Data pri        | ivacy statement                                                                                     |                        |

| Sign in details                                                                                                    |                                                                              |                        |
|----------------------------------------------------------------------------------------------------|------------------------------------------------------------------------------|------------------------|
| *Username                                                                                                    |                                                                              |                        |
| Enter unique usemame                                                                                                    |                                                                              | G                      |
| *Email address                                                                                                    | Note: This is to receive                                                     |                        |
| Enter an email address                                                                                                    | and notification.                                                            |                        |
| *Confirm email address                                                                                                    |                                                                              |                        |
| Confirm email address                                                                                                    |                                                                              |                        |
| Contact Details<br>*Cellphone number                                                                                                | er.                                                                          |                        |
| Enter mobile number                                                                                                    | 212                                                                          |                        |
| Telephone number                                                                                                    |                                                                              |                        |
| Enter telephone number                                                                                                    |                                                                              |                        |
| Data privacy statement                                                                                                    |                                                                              | Data privacy statement |
| We endeavour to ensure that the data you submit to us remains con<br>Please read through and confirm that you accept our data priva | fidential and is used only for the purposes stated in the data privacy docum | ent.                   |
| I have read and accept the Data privacy statement                                                                                   |                                                                              |                        |

| Sign in details                                                       |                                                                                                    |                          |
|-----------------------------------------------------------------------|----------------------------------------------------------------------------------------------------|--------------------------|
| *Username                                                             |                                                                                                    |                          |
| Enter unique usemame                                                  |                                                                                                    | C                        |
| *Email address                                                        |                                                                                                    |                          |
| Enter an email address                                                |                                                                                                    |                          |
| *Confirm email address                                                |                                                                                                    |                          |
| Confirm email address                                                 |                                                                                                    |                          |
| Contact Details                                                       | Enter your landline or<br>alternate telephone                                                                                                    |                          |
| *Cellphone number<br>Enter mobile number                              | number.                                                                                                    |                          |
| Telephone number                                                      |                                                                                                    |                          |
| Enter telephone number                                                |                                                                                                    |                          |
| Data privacy statement                                                |                                                                                                    | Data privacy statement   |
| We endeavour to ensure that the da<br>Please read through and confirm | ta you submit to us remains confidential and is used only for the purposes stated in th<br>that you accept our data privacy statement.<br>Data privacy statement | e data privacy document. |

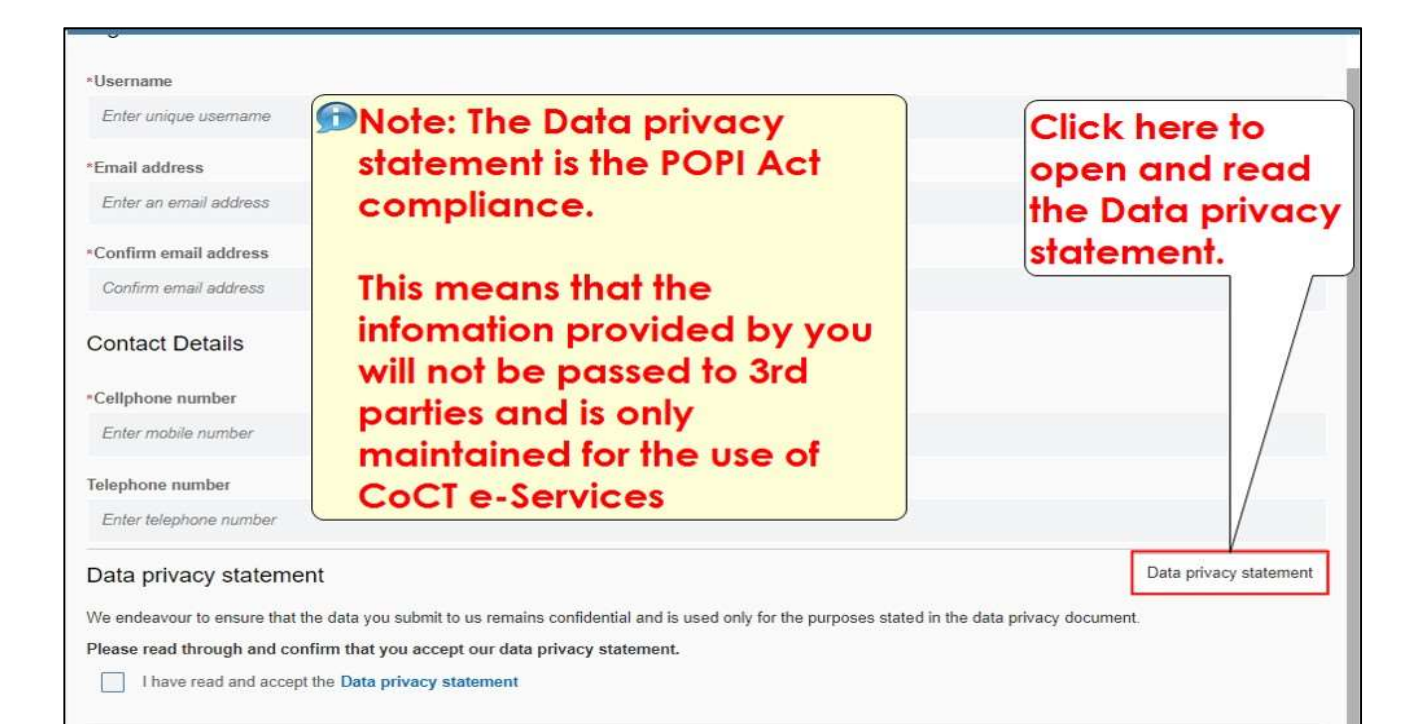

| *Username                                      |                                                                                     |                        |
|------------------------------------------------|-------------------------------------------------------------------------------------|------------------------|
| Enter unique usemame                           |                                                                                     | G                      |
| Email address                                  |                                                                                     |                        |
| Enter an <mark>em</mark> ail address           |                                                                                     |                        |
| Confirm email address                          |                                                                                     |                        |
| Confirm email address                          | Select to tick the                                                                  |                        |
| Contact Details                                | check box to                                                                        |                        |
| Cellphone number                               | accept the Data                                                                     |                        |
| Enter mobile number                            | privacy statement.                                                                  |                        |
| elephone number                                |                                                                                     |                        |
| Enter telephone number                         |                                                                                     |                        |
| Data privacy staten II                         |                                                                                     | Data privacy statement |
| Ve endeavour to insure that the data you submi | t to us remains confidential and is used only for the purposes stated in the data p | rivacy document.       |
| lease read through and confirm that you acc    | ept our data privacy statement.                                                     |                        |
| I have read and accept the Data privacy        | statement                                                                           |                        |
|                                                |                                                                                     |                        |
| <                                              |                                                                                     | Cancel Register me     |

| *Username                                                    |                                                                                |                        |
|--------------------------------------------------------------|--------------------------------------------------------------------------------|------------------------|
| Enter unique username                                        |                                                                                | G                      |
| *Email address                                               |                                                                                |                        |
| Enter an email address                                       |                                                                                |                        |
| *Confirm email address                                       |                                                                                |                        |
| Confirm email address                                        |                                                                                |                        |
| Contact Details                                              |                                                                                |                        |
| *Cellphone number                                            |                                                                                |                        |
| Enter mobile number                                          | Select Register me to                                                          |                        |
| Telephone number                                             | complete the                                                                   |                        |
| Enter telephone number                                       |                                                                                |                        |
| Data privacy statement                                       |                                                                                | Data privacy statement |
| We endeavour to ensure that the data you submit to us remain | ains confidential and is used only for the purposes stated in the data privacy | ocument.               |
| Please read through and confirm that you accept our dat      | ta privacy statement.                                                          |                        |
| ✓ I have read and accept the Data privacy statement          |                                                                                |                        |
| <                                                            |                                                                                | Cancel Register me     |
|                                                              |                                                                                |                        |

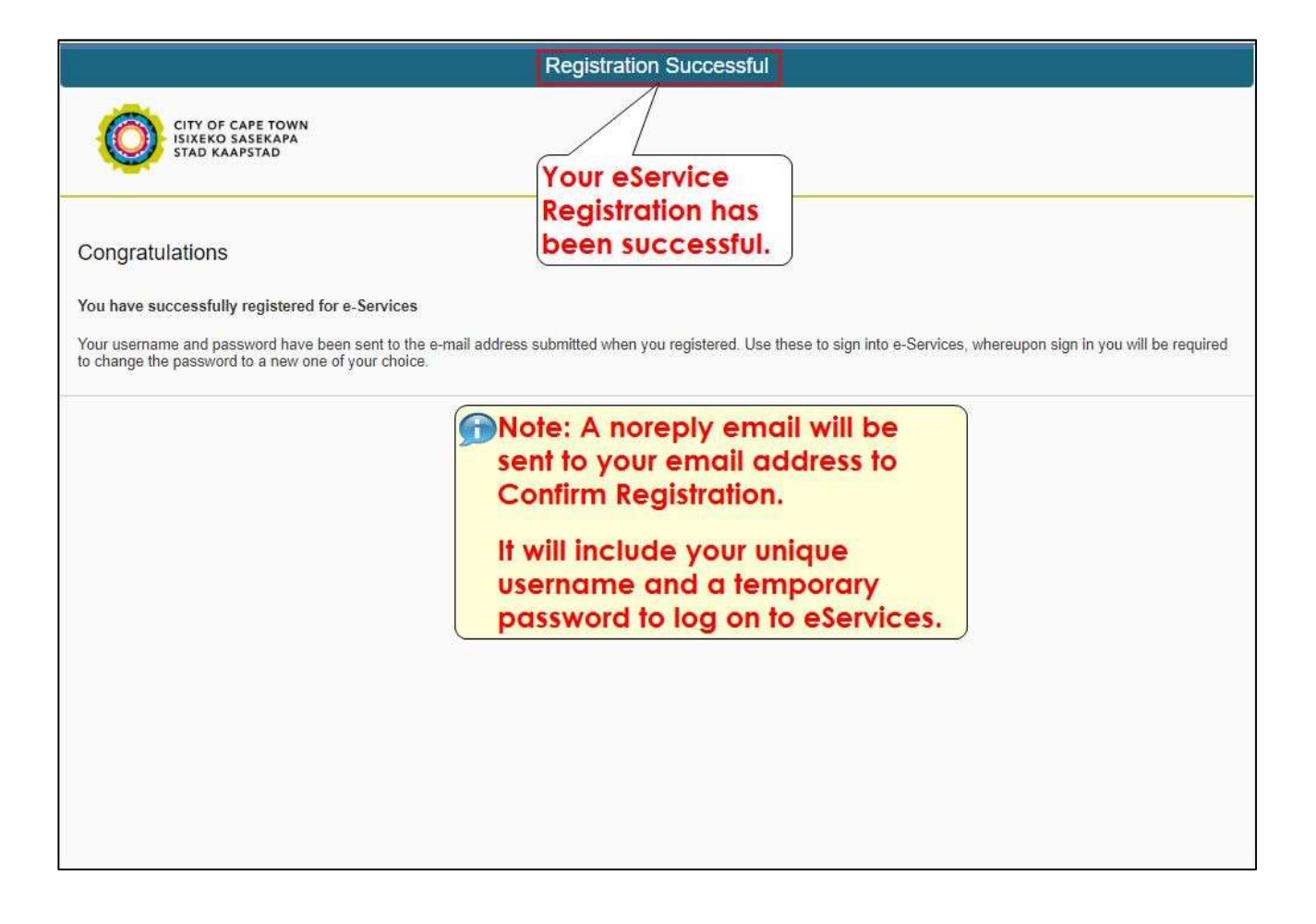

# Having trouble registering......

Call our One Number Hotline at 021 401 4702 (Monday to Friday between 08h00 & 16h00)

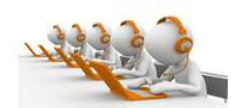

Email our District Hubs 24/7 (Responses are handled - Monday to Friday between 08h00 & 16h00) Helderberg.Hub@capetown.gov.za - Khayemitch.Hub@capetown.gov.za - Capeflats.Hub@capetown.gov.za

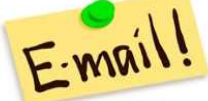

Helderberg.Hub@capetown.gov.za - Khayemitch.Hub@capetown.gov.za - Capetlats.Hub@capetown.gov.za Tablebay.Hub@capetown.gov.za - Blaauwberg.Hub@capetown.gov.za - Tygerberg.Hub@capetown.gov.za Northern.Hub@capetown.gov.za - Southern.Hub@capetown.gov.za

• Visit any of our 8 District Offices during office hours (Monday to Friday between 08h00 & 16h00)

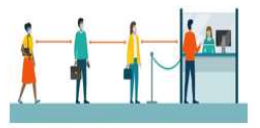

Note: There is no availability on public holidays and weekends.

# This is the end of the e-Service Registration Process

# STEP 2: Logging on to the e-Service Portal

| APE TOWN<br>ASEKAPA<br>SSTAD                                                                                                    |                                                                          |                                                                                                    |
|----------------------------------------------------------------------------------------------------|--------------------------------------------------------------------------|----------------------------------------------------------------------------------------------------|
|                                                                                                    | Making progress possible. Together.                                      |                                                                                                    |
| E-Services      Username * USERNAME     Password * TEMPORARYPASSWORD      Cog On      Not registered yes? <u>Register here</u> Forgotten your password? <u>Reset your password here</u> Forgotten your username? <u>Retrieve your username here</u> Missing password -mail? <u>Check/change your -mail address here</u> Frequently asked questions? <u>Find e-Services FAQ here</u> | Enter your unique<br>username and the<br>temporary<br>password received. |                                                                                                    |
| PE TOWN<br>SEKAPA                                                                                                    |                                                                          |                                                                                                    |
| STAD                                                                                                    | Making progress possible. Together.                                      |                                                                                                    |
| o Services                                                                                                    |                                                                          |                                                                                                    |
| Username * USERNAME<br>Password * TEMPORARYPASSWORD                                                                                                    | Select Log On to proceed.                                                |                                                                                                    |
| Not registered yet? <u>Register heré</u><br>Forgotten your password? <u>Reset your password here</u><br>Forgotten your username? <u>Retrieve your username here</u><br>Missing password e-mail? <u>Check/change your e-mail address here</u><br>Frequently asked questions? <u>Find e-Services FAQ here</u>                                                                         |                                                                          |                                                                                                    |
|                                                                                                    |                                                                          |                                                                                                    |
|                                                                                                    | PE TOWN SEKAPA STAD                                                      | <pre>stations in the second second se</pre> |

| CITY OF CA<br>ISIXEKO SA<br>STAD KAAP | PE TOWN<br>SEKAPA<br>STAD<br>Making progress possible. Together.                                                                                                    |
|---------------------------------------|----------------------------------------------------------------------------------------------------|
|                                       | Temporary password must now be changed     Select the Old     Password *     TEMPORARYPASSWORD     New Password *     Confirm Password *     Change Cancel     Change Cancel                                                                           |
|                                       |                                                                                                    |
| CITY OF CA<br>ISIXEKO SA<br>STAD KAAP | NPE TOWN<br>ISEKAPA<br>ISTAD<br>Making progress possible. Together.                                                                                                    |
|                                       | Temporary password must now be changed     Enter New     Password     Change Password     Mew Password*     Confirm Password*     Confirm Password*     Confirm Password*     Confirm Password*     Change Cancel     Note: The New     Password is to |
|                                       | include atleast 1<br>captal letter and<br>number.                                                                                                    |

| CITY OF CAN<br>ISIXEKO SAS<br>STAD KAAPS | PE TOWN<br>SEKAPA<br>STAD<br>Making progress possible. Together.                                                                                                 |
|------------------------------------------|----------------------------------------------------------------------------------------------------|
|                                          | Temporary password must now be changed Change Password Old Password* New Password* Confirm Password* Confirm Password* Change Cancel Change Cancel Change Cancel |
|                                          |                                                                                                    |
| CITY OF CA<br>ISIXEKO SA<br>STAD KAAP    | PE TOWN<br>SEKAPA<br>STAD<br>Making progress possible. Together.                                                                                                 |
|                                          | Temporary password must now be changed Change Password Old Password* New Password* Confirm Password* Change Cancel Change Cancel Change Duttion to               |
|                                          | Select Change Duffon to<br>confirm change of<br>password and to log on to<br>the eService Portal.                                                                |

# This is the end of the e-Service Logon Process

# STEP 3: Activating a Service as an Individual

| CITY OF                                                                                                    | CAPE TOWN                                                                                                    | Making progress possible. Tog                                                                                                    | City of Cape Town - Homepage Log off                                                                                                    |
|----------------------------------------------------------------------------------------------------|----------------------------------------------------------------------------------------------------|----------------------------------------------------------------------------------------------------|----------------------------------------------------------------------------------------------------|
| ISIXEKO                                                                                                    | SASEKAPA                                                                                                    |                                                                                                    | gether.                                                                                                    |
| STAD KA                                                                                                    | APSTAD                                                                                                    |                                                                                                    | Welcome: Mr Nathan Small                                                                                                    |
| My user menu New e-Service<br>My services<br>Organisations<br>Contact us<br>Frequently asked questions<br>My user profile<br>My user roles | es portal Welcome to e-so Dear User The e-Services website has been desi The My user roles page (specific to orga these roles to begin transacting. The use The <u>Service activation</u> page (specific to More information about the City and its se information website <u>www.capetown.gov.z</u> NOTE: It takes approximately an hour for the ser | Select the link to<br>Navigate to the<br>New eService<br>Portal platform.<br>Instructional platform.<br>Instructional biss the different services available on this websi<br>prvices, as well as interesting news articles, contact details ar | nline.<br>Is should you need to. Please note that doing so does not<br>is the data relevant to your user registration.<br>other people in your organisation. You need to activate<br>is roles when required.<br>Ite:<br>Ind other useful information can be found on the City's general<br>confirmation of registration. |

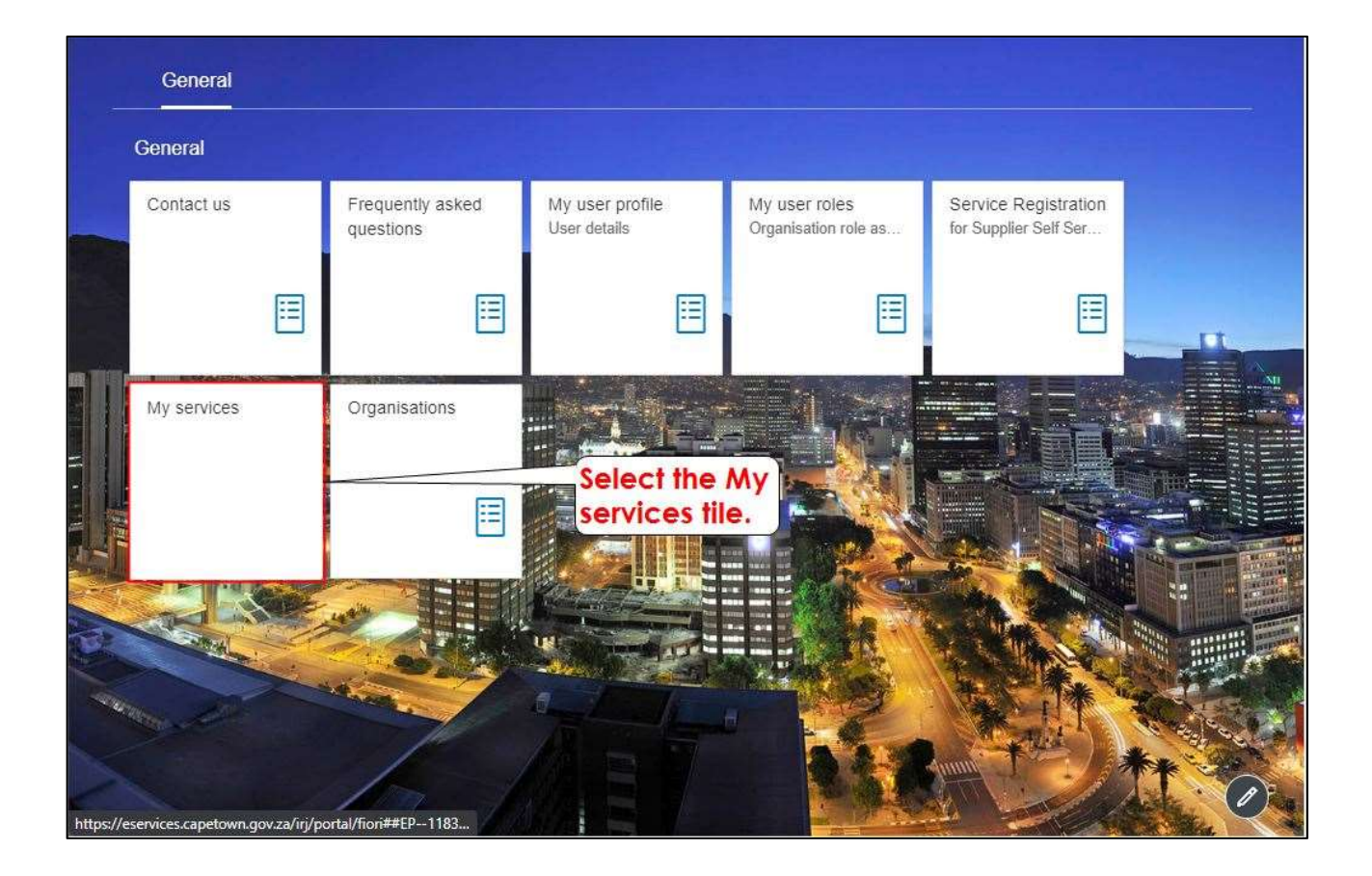

|                               | Admate services for vourself                                                             |          |
|-------------------------------|------------------------------------------------------------------------------------------|----------|
| Available services            |                                                                                          |          |
| Conveyancing                  | Rates clearance service for SOLE PROPRIETORS ONLY                                        | Activate |
| Development Management        | Su activate services for<br>Development<br>Management.                                   | Activate |
| Energy Services               | Apply for service connections, embedded generation (solar PV) and other energy services. | Activate |
| Events Permitting and Support | Note: Activate one<br>service at a time to                                               | Activate |
| Facility Booking              | avoid any delays.                                                                        | Activate |
| Informal Trading Bay          | Informal trading bay application                                                         | Activate |
| Municipal Accounts            | View rates and service account details, balances and payments                            | Activate |
| Vehicle Licensing             | Motor vehicle licence renewal                                                            | Activate |

| <ul> <li>General Information</li> <li>Y</li> <li>Personal Details</li> </ul> | our personal details<br>entered during<br>he registration process |        |
|------------------------------------------------------------------------------|-------------------------------------------------------------------|--------|
| *<br>Title                                                                   | Mr                                                                | ~      |
| *<br>≂irst Name                                                              | Nathan                                                            | ď      |
| Sumame                                                                       | Small                                                             | P.     |
| nitials                                                                      | N                                                                 |        |
| SAID Number Passport                                                         | 7312315170089                                                     |        |
| D copy*<br>Select Browse to u<br>of your Identity<br>Browse to u             | pload a copy<br>Document or                                       | Browse |

| Development osnag                   | ement sarvice activation                                |    |
|-------------------------------------|---------------------------------------------------------|----|
| General     Information     Address | - (3) Development Management (4) Data Privacy Statement |    |
| 1. General Information              |                                                         |    |
| ✓ Personal Details                  |                                                         |    |
|                                     |                                                         |    |
| *<br>Title                          | Mr                                                      | ~  |
| First Name                          | Nathan                                                  | ß  |
| Sumame Select Step 2 to             | Small                                                   | CP |
| Initials <sup>*</sup> proceed.      | Ň                                                       |    |
| SAID Number Passport                | 7312315170089                                           |    |
| ID copy*                            | Browse.                                                 | -  |
| Step 2                              |                                                         | 10 |

| General<br>Information | Develoon                                       | ent management Sarvice addiviation           |
|------------------------|------------------------------------------------|----------------------------------------------|
| 2. Address             | tails                                          | and enter the House<br>r in this field only. |
| *<br>House number      |                                                | eg 65                                        |
| Street name            | Note: Unit<br>numbers to be<br>entered for all | Enter City                                   |
| Country*               | Sectional lifle<br>Schemes                     | South Africa ~                               |
| Step 3                 |                                                |                                              |
|                        |                                                |                                              |

|                          | Divelop                                                                                | nen manaksmellt service annvällim                 |
|--------------------------|----------------------------------------------------------------------------------------|---------------------------------------------------|
| 1 General<br>Information | 2 Address                                                                              | 3 Development Management 4 Data Privacy Statement |
| 2. Address               | 2. Address<br>Address Details Select and enter the House<br>number in this field only. |                                                   |
| *<br>House number        |                                                                                        | eg 65                                             |
| *<br>Street name         | Mote: Unit                                                                             | eg Winter                                         |
| City                     | numbers to be<br>entered for all                                                       | Enter City                                        |
| * Country                | Sectional Title<br>Schemes                                                             | South Africa                                      |
| * Postal code            |                                                                                        | Enter postal code                                 |
| Step 3                   |                                                                                        |                                                   |

| 1 General 2 Address                                                                     | 3 Development 4 Data Privacy Statement |
|-----------------------------------------------------------------------------------------|----------------------------------------|
| ✓ Address Details                                                                       |                                        |
| *<br>House number                                                                       | 7                                      |
| Street name                                                                             | Southwind Drive, Strand                |
| City* Select and enter the                                                              | Cape Town                              |
| Country *                                                                               | South Africa                           |
| *<br>Postal code                                                                        | Enter postal code                      |
| <ul> <li>3. Development Management</li> <li>✓ Development Management Details</li> </ul> |                                        |
| SACAPSA number                                                                          | Friter number                          |

| 1 General 2 Address                                                                | 3 Development Anagement Data Privacy Statement |
|------------------------------------------------------------------------------------|------------------------------------------------|
| ✓ Address Details                                                                  |                                                |
| *<br>House number                                                                  | 7                                              |
| *<br>Street name                                                                   | Southwind Drive, Strand                        |
| City* Select and confirm                                                           | Cape Town                                      |
| * the country of origin.                                                           | South Africa 🗸                                 |
| * Postal code                                                                      | 8001                                           |
| <ol> <li>Development Management</li> <li>Development Management Details</li> </ol> |                                                |
| SACAPSA number                                                                     | Enter number                                   |

| 1 General<br>Informatio | n 2 Address                                 | 3 Development 4         | Data Privacy<br>Statement |
|-------------------------|---------------------------------------------|-------------------------|---------------------------|
| ✓ Address               | s Details                                   |                         |                           |
| House number            | *                                           | 7                       |                           |
| *<br>Street name        |                                             | Southwind Drive, Strand |                           |
| *<br>City               |                                             | Cape Town               |                           |
| * Country               | Select and enter the Postal code.           | South Africa            | ×                         |
| *<br>Postal code        |                                             | 8001                    |                           |
| 3. Developm             | nent Management<br>pment Management Details |                         |                           |
| SACAPSA num             | than                                        | Enter number            |                           |

| Development manag     | penent sandre schvation -                           |
|-----------------------|-----------------------------------------------------|
| 1 General 2 Address   | - 3 Development Management 4 Data Privacy Statement |
| 2. Address            |                                                     |
| ✓ Address Details     |                                                     |
|                       | 4                                                   |
| *<br>House number     | eg 65                                               |
| Street name           | eg Winter                                           |
| City Select Step 3 to | Enter City                                          |
| Country Continue.     | South Africa                                        |
| Postal code           | Enter postal code                                   |
|                       |                                                     |
| Step 3                |                                                     |
|                       |                                                     |
|                       |                                                     |

| 1       General<br>Information       2       Address         3. Development Management         ✓       Development Management Details | <ul> <li>Note: Registration numbers are to be<br/>completed by registered professionals<br/>upon activation.</li> <li>(This will link the registration number to<br/>the Business partner number)</li> </ul> |
|----------------------------------------------------------------------------------------------------|----------------------------------------------------------------------------------------------------|
| SACAPSA number                                                                                                    | Enter number                                                                                                    |
| Engineer number                                                                                                    | Enter number                                                                                                    |
| Professional number                                                                                                    | Enter number                                                                                                    |
| Step 4<br>Step 4<br>Step 4                                                                                                    | et the check box if<br>egestered, to enter your<br>egistration number.                                                                                                    |

| Development mäna                  | service adjustion          |
|-----------------------------------|----------------------------|
| 1 General 2 Address               | Note: Kindly ignore if you |
| 3. Development Management         | are not a registered       |
| Development Management Details    | professional               |
| SACAPSA number                    | Enter number               |
| Engineer number                   | Enter number               |
| Professional number               | Enter number               |
| VAT registered                    |                            |
| Step 4 Select Step 4 to continue. |                            |
|                                   |                            |

| - Development managen                                                   | ient sarvice adivation                                         |
|-------------------------------------------------------------------------|----------------------------------------------------------------|
| 1 General 2 Address Click he                                            | re to open and Data Privacy<br>Statement                       |
| 4. Data Privacy Statement statemen                                      | Data privacy<br>nt.                                            |
| Data Privacy Statement                                                  | used only for the nurnoses stated in the data privacy document |
| Please read through and confirm that you accept our data acy statement. | See only for the purposes stated in the data privacy document. |
| I have read and accept the Data privacy statement                       | Note: The Data privacy                                         |
|                                                                         | statement is the POPI Act                                      |
|                                                                         | compliance                                                     |
|                                                                         | compliance.                                                    |
|                                                                         |                                                                |
|                                                                         | This means that the                                            |
|                                                                         | information provided by you                                    |
|                                                                         | monution provided by you                                       |
|                                                                         | will not be passed to 3rd                                      |
| Select to tick the check                                                | parties and is only                                            |
| box to accept the Data                                                  | maintained for the use of                                      |
| privacy statement                                                       | indificance for the use of                                     |
| privacy sidiemeni.                                                      | CoCT e-Services                                                |
|                                                                         |                                                                |

|                                             | Leveloph                                                                                         | uest management service activation                                 |                                      |
|---------------------------------------------|--------------------------------------------------------------------------------------------------|--------------------------------------------------------------------|--------------------------------------|
| 1 General<br>Information                    | 2 Address                                                                                        | Development<br>Management                                          | Data Privacy<br>Statement            |
| 4. Data Privacy S                           | tatement                                                                                         |                                                                    |                                      |
| ✓ Data Privacy                              | Statement                                                                                        |                                                                    |                                      |
| We endeavour to ensu<br>Please read through | re that the data you submit to us remains confid<br>and confirm that you accept our data privacy | lential and is used only for the purposes s<br><b>/ statement.</b> | itated in the data privacy document. |
| I have read an                              | d accept the Data privacy statement                                                              |                                                                    |                                      |
| Activate                                    | Select Activat                                                                                   | to                                                                 |                                      |
|                                             | activate th                                                                                      | e service                                                          |                                      |
|                                             | Managem                                                                                          | ent.                                                               |                                      |
|                                             |                                                                                                  |                                                                    |                                      |
|                                             |                                                                                                  |                                                                    |                                      |
|                                             |                                                                                                  |                                                                    |                                      |
|                                             |                                                                                                  |                                                                    |                                      |

| Congratulations<br>Your registration request has been submitted. Your reference is<br>Any enquiries can be sent to help.uces@capetown.gov.za                                                                                                    | The Service Activation<br>Request for Development<br>Management has been     |
|----------------------------------------------------------------------------------------------------|------------------------------------------------------------------------------|
| Any enquiries can be sent to help.uces@capetown.gov.za                                                                                                    | Successfully Submitted.                                                      |
| Note: The take up to take up to take up t | o 48hrs.<br>and Application submissions can<br>processed once the service is |
|                                                                                                    |                                                                              |
|                                                                                                    |                                                                              |

# Having trouble activating the service......

• Call our One Number Hotline at 021 401 4702 (Monday to Friday between 08h00 & 16h00)

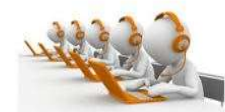

Email our District Hubs 24/7 (Responses are handled - Monday to Friday between 08h00 & 16h00)

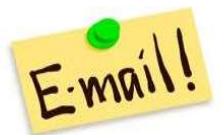

Helderberg.Hub@capetown.gov.za - Khayemitch.Hub@capetown.gov.za - Capeflats.Hub@capetown.gov.za Tablebay.Hub@capetown.gov.za - Blaauwberg.Hub@capetown.gov.za - Tygerberg.Hub@capetown.gov.za Northern.Hub@capetown.gov.za - Southern.Hub@capetown.gov.za

• Visit any of our 8 District Offices during office hours (Monday to Friday between 08h00 & 16h00)

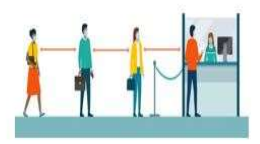

Note: There is no availability on public holidays and weekends.

# This is the end of the Service Activation as an Individual Process

# STEP 4: Register and Activate Services for an Organisation

| CITY OF CAPE TOWN<br>ISIXEKO SASEKAPA<br>STAD KAAPSTAD                                                                                                    | Making progress possible. Together.                                                                                                    |  |
|----------------------------------------------------------------------------------------------------|----------------------------------------------------------------------------------------------------|--|
| Authentication failed. Password locked Username Password Username Password Vsername Password Password Log Not registered yet? Register here Forgotten your username? Retrieve your uses Forgotten your username? Missing password e-mai? Checkchange yo Frequently asked questions? End e-Service | Note: Enter Your<br>Unique Username<br>and Password      Select Log On<br>to proceed.      or<br>or e-mail address here<br>es FAQ here |  |
|                                                                                                    |                                                                                                    |  |

|                                                                                                    | Making progr                                                                                                    | ress possible. Together.<br>Welcome: Mr Nathan Smi                                                                                                    |
|----------------------------------------------------------------------------------------------------|----------------------------------------------------------------------------------------------------|----------------------------------------------------------------------------------------------------|
| lome Careers eProc<br>y user menu New e-Service                                                                              | rement Service Activation                                                                                                    |                                                                                                    |
| 4<br>Welcome<br>My services<br>Organisations<br>Contact us<br>Frequently asked questions<br>My user profile<br>My user roles | Welcome to e-       Select the lin         Dear User       Navigate to be information you may have provide the service activation you may have provide the service so to begin transacting. The user administrator will be responsible for the comparison where so to begin transacting. The user administrator will be responsible for the comparison where so to begin transacting. The user administrator will be responsible for the comparison where so to begin transacting. The user administrator will be responsible for the comparison where so to begin transacting. The user administrator will be responsible for the comparison where so the comparison of the service activation page (specific to individuals) lists the different services avail More information about the City and its services, as well as interesting news articles information website www.capetown.gov.za         NOTE:         It takes approximately an hour for the service-specific tabs to appear on your e-Service | A fine.<br>the data relevant to your user registration.<br>the data relevant to your user registration.<br>y other people in your organisation. You need to activate<br>deactivation of these roles when required.<br>Hable on this website.<br>the contact details and other useful information can be found on the City's general<br>wices account after confirmation of registration. |

|            | Developme                         | ent Mana         | agement General               |                                 |                                 |
|------------|-----------------------------------|------------------|-------------------------------|---------------------------------|---------------------------------|
|            | ounnoutions                       | ≣                | ≣                             | E                               |                                 |
|            | General                           |                  | -                             |                                 | To register an<br>Organisation, |
|            | Contact us                        |                  | Frequently asked<br>questions | My user profile<br>User details | • Organisations tile.           |
| The second | 940                               |                  |                               |                                 |                                 |
|            | Service Regis<br>for Supplier Sel | tration<br>f Ser | My services                   | Organisations                   |                                 |
|            |                                   |                  |                               | E                               |                                 |

| Organisations                     |
|-----------------------------------|
|                                   |
| No Organisations Found            |
| Select Add new<br>organisation to |
| begin                             |

|            | Orga                                                                          | anisations                                                                     |  |  |
|------------|-------------------------------------------------------------------------------|--------------------------------------------------------------------------------|--|--|
| regi       | ster a new organisation please ensure that you ha                             | ve the following information ready:                                            |  |  |
| $\bigcirc$ | Organisation Details                                                          |                                                                                |  |  |
|            | Name, Type, Registration Number, Entity Type, Registration Certificate Number |                                                                                |  |  |
| i          | Organisation Address<br>Address, Office Park, City, Country, Postal Code      | Note: Pay attention to the<br>document requirements<br>needed for registration |  |  |
| (i)        | Authorising Official and Administrator Details                                | processing                                                                     |  |  |
| <u> </u>   | Full Name, Identity Type, ID Number, Position, Contac                         | t Number, Signed Letter of Authorisation, Copy of ID Document                  |  |  |
| <          | Select to<br>Download the<br>Letter of<br>Authorisations                      | Download Authorisation Letter Template                                         |  |  |

| $\coloneqq   \forall \ \cdot \   \ \forall \ \cdot \   \ \Box \ \cdots$ | - + 🕶   1 of 1   🤉   🗇                                               | Q 🕞 🖪   |
|-------------------------------------------------------------------------|----------------------------------------------------------------------|---------|
| CITY OF CAPE TOWN<br>ISINERO SASEKAPA<br>STAD KAAPSTAD                  | LETTER OF AUTHOP                                                     |         |
|                                                                         | Company name, address and telephone number: Save or Print the Letter | 1       |
|                                                                         | of Authorisation for<br>completion                                   |         |
| Letter of authorisation                                                 |                                                                      |         |
| 1                                                                       | (name of authorised pe                                               | rson),  |
| in my capacity as                                                       | (pc                                                                  | sition) |
| in                                                                      | (organisation), hereby give authorisati                              | on to   |
| 0                                                                       | (name), in his/her capac                                             | ity as  |
|                                                                         | (position) to act as                                                 |         |

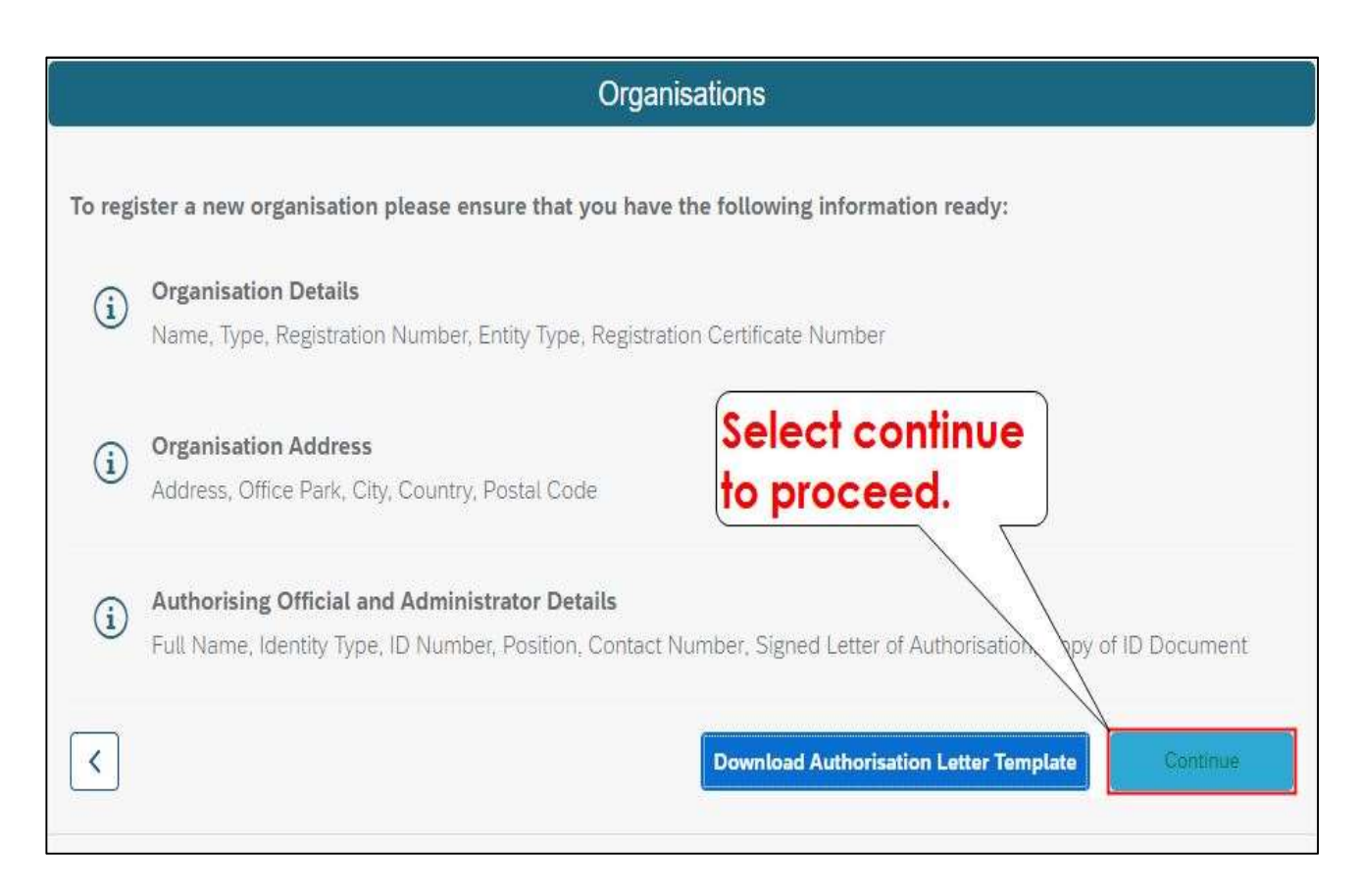

|                           | Organisation Registration                                |            |
|---------------------------|----------------------------------------------------------|------------|
| 1 Organisation Details    | Note: Step 1, Comp<br>Organisation Detail<br>registered. | s as       |
| ✓ Organisation Details    |                                                          |            |
| Organisation name *       | Enter organisation name                                  |            |
| Type of organisation *    | Select organisation type                                 | ~          |
| Registration number*      | Select and enter the<br>Organisation Name                | CP         |
| Entity type               | in the field                                             | Subsidiary |
| Registration certificate* | Choose a file to upload                                  | Browse     |
| Business partner          | Enter business partner number                            | G          |

| Organisation Registration        |                                             |                   |  |  |
|----------------------------------|---------------------------------------------|-------------------|--|--|
| 1 Organisation Details — 2 Organ | nisation Address — 3 Service Activation — 4 | Representatives 5 |  |  |
| 1. Organisation Details          | Select the Organ                            | isation Type      |  |  |
| ✓ Organisation Details           | drop-down arrow                             | <u>v.</u>         |  |  |
| Organisation name*               |                                             |                   |  |  |
|                                  | Development Management                      |                   |  |  |
| Type of organisation*            | Select organisation type                    | ~                 |  |  |
| Registration number*             | Enter registration number                   | C                 |  |  |
| Entity type                      | Head office                                 | Subsidiary        |  |  |
| Registration certificate*        | Choose a file to upload                     | Browse            |  |  |
|                                  |                                             |                   |  |  |

| Organisatio                                        | External companies                          |
|----------------------------------------------------|---------------------------------------------|
| 1 Organisation Details — 2 Organisation Address —  | Home Owners Association 5                   |
|                                                    | Incorporated (Section 53(B))                |
| 1. Organisation Details                            | Limited By Guarantee (Limited By Guarantee) |
| <ul> <li>Organisation Details</li> </ul>           | Local Government                            |
|                                                    | Non Profit Organisation                     |
|                                                    | Non Profitable Company (Section 21)         |
| Organisation name*                                 | Primary Cooperative                         |
| Type of organisation *                             | Select organisation type                    |
| Regis Select the applicable                        | Enter registration number                   |
| Entity Organisation Type from<br>the list provided | Head office Subsidiary                      |
| Registration certificate*                          | Choose a file to upload Browse              |
| Business partner                                   | Enter business partner number               |

| Organisation Registration                         |                                         |           |  |
|---------------------------------------------------|-----------------------------------------|-----------|--|
| 1 Organisation Details — 2 Organisation Address — | 3 Service Activation — 4 Representation | ves —— (5 |  |
| . Organisation Details                            |                                         |           |  |
| <ul> <li>Organisation Details</li> </ul>          | Select and Enter the                    |           |  |
| Organisation name*                                | Organisations<br>Registration Number    |           |  |
| Type of organisation *                            | Local Government                        | <u> </u>  |  |
| Registration number*                              |                                         | C         |  |
| Entity type                                       | Head office Subsidi                     | ary       |  |
| Registration certificate *                        | Choose a file to upload                 | Browse    |  |
| Business partner                                  | Enter business partner number           | G         |  |

|                                          | Organisation Registration                    |                   |   |
|------------------------------------------|----------------------------------------------|-------------------|---|
| Organisation Details —                   | Organisation Address3 Service Activation     | 4 Representatives | 5 |
| 1. Organisation Details                  | 3                                            |                   |   |
| <ul> <li>Organisation Detail:</li> </ul> | S                                            |                   |   |
| Organisation name*                       | Message                                      |                   |   |
| Type of organisation*                    | Capture a registration number for validation | ~                 |   |
| Registration number*                     |                                              | ť                 |   |
| Entity type                              | Note: The Organisations                      | Subsidiary        |   |
| Registration certificate*                | Registration Number must be                  | Browse            |   |
| Business partner                         | provided for validation purp                 | oses.             |   |

| Oi                                          | rganisation Registration                              |               |
|---------------------------------------------|-------------------------------------------------------|---------------|
| 1 Organisation Details — 2 Organisation A   | Address — 3 Service Activation — 4 Repre              | esentatives 5 |
| <ul> <li>Organisation Details</li> </ul>    |                                                       |               |
| Organisation name*                          | Development Management                                |               |
| Type of organisation*                       | Loca Select the applic                                | able 🗸        |
| Registration number*                        | Entity Type                                           | 2             |
| Entity type                                 | Head office                                           |               |
| Entity type                                 |                                                       | Subsidiary    |
| Registration certificate*                   | Choose a file to upload                               | Browse        |
| Registration certificate * Business partner | Choose a file to upload Enter business partner number | Browse        |

|                                          | Organisation Registration                 |                            |    |
|------------------------------------------|-------------------------------------------|----------------------------|----|
| 1 Organisation Details —                 | 2 Organisation Address — 3 Service Activa | tion 4 Representatives     | 5  |
| <ul> <li>Organisation Details</li> </ul> | Note: All document<br>Organisation Regis  | ts required for<br>tration |    |
| Organisation name *                      | processing, must b<br>into one PDF docur  | e merged<br>nent when      |    |
| Type of organisation*                    | uploading, as muli                        |                            |    |
| Registration number*                     | allowed by the syst                       | tem.                       | 1  |
| Entity type                              | Select Browse to                          | Subsidiary                 |    |
| Registration certificate*                | upload the required                       | Browse                     | .] |
| Business partner                         | merged pdf<br>document for                | ner number 🛛               | 1  |
| VAT registered                           | processing.                               |                            |    |

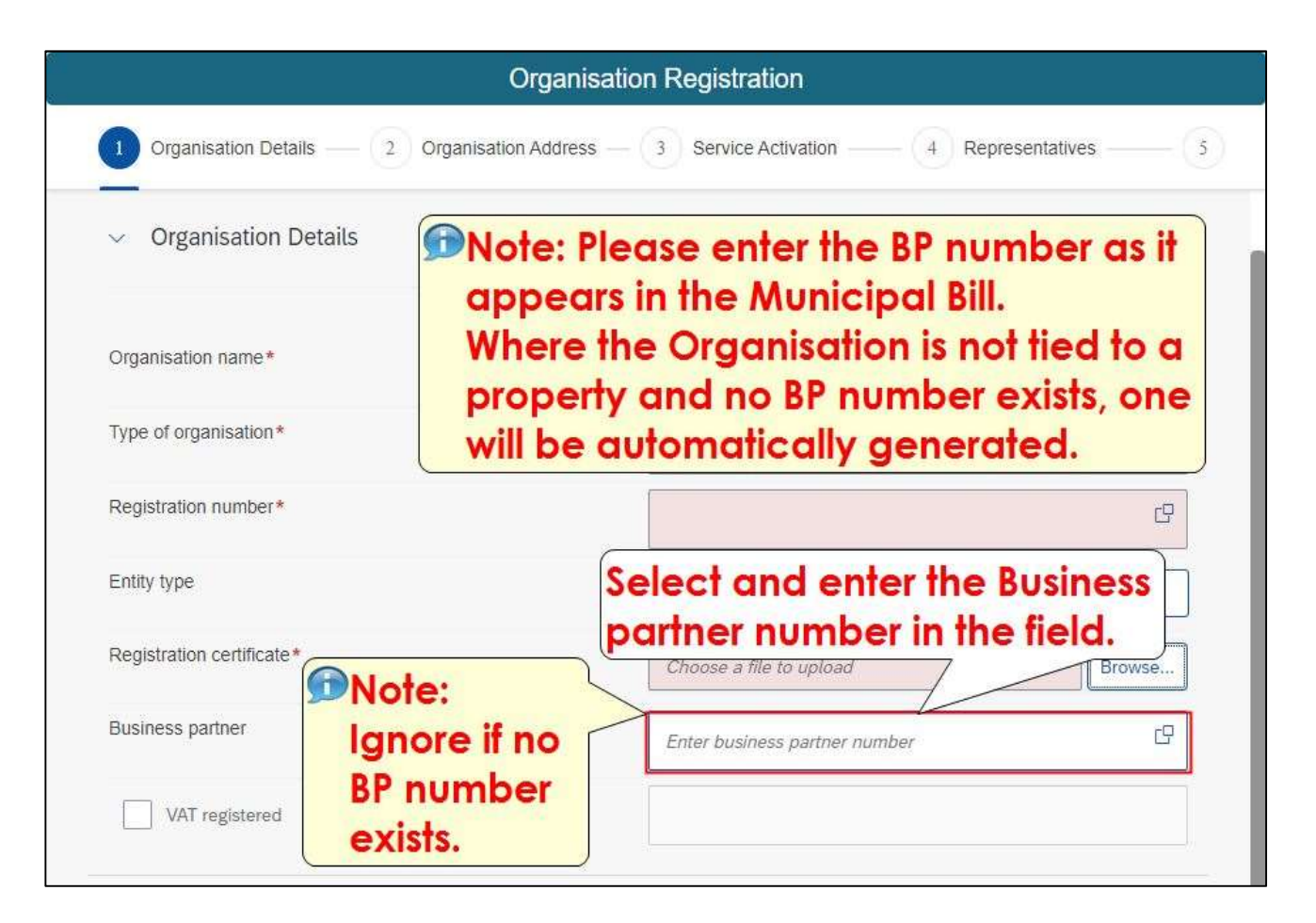

|                                          | Organisation Registration                                 |
|------------------------------------------|-----------------------------------------------------------|
| 1 Organisation Details — 2. Organisation | on Address — 3 Service Activation — 4 Representatives — ( |
| ✓ Organisation Details                   |                                                           |
| Organisation name *                      | Development Management                                    |
| Type of organisation*                    | Local Government ~                                        |
| Registration number*                     | C C                                                       |
| Entity type                              | Click to tick the VAT Disidiary                           |
| Registration certificate*                | registered check box.<br>Browse                           |
| Business partner                         | Enter business partner number                             |
| VAT registered                           |                                                           |

|                                          | Organisation Registration               |                |
|------------------------------------------|-----------------------------------------|----------------|
| 1 Organisation Details — 2. Organisation | on Address — 3 Service Activation — 4 R | epresentatives |
| ✓ Organisation Details                   |                                         |                |
| Organisation name *                      | Development Management                  |                |
| Type of organisation*                    | Local Government                        | ~              |
| Registration number*                     |                                         | 8              |
| Entity type                              | Click to tick the VAT                   | bsidiary       |
| Registration certificate*                | registered check box                    | K. Browse      |
| Business partner                         | Enter business partner number           | Ĉ              |
| VAT registered                           |                                         |                |

| Organisati                                        | on Registration        |                   |
|---------------------------------------------------|------------------------|-------------------|
| 1 Organisation Details — 2 Organisation Address — | 3 Service Activation   | 4 Representatives |
| Organisation name*                                | Development Management |                   |
| Type of organisation*                             | Local Government       | ~                 |
| Registration number*                              |                        | C                 |
| Entity type                                       | Head office            | Subsidiary        |
| Registration certificate*                         | 2 to a file to upload  | Browse            |
| Business partner continue.                        | usiness partner number | C                 |
| VAT registered                                    |                        |                   |

|                   | Orga                        | anisation Registration                                     |
|-------------------|-----------------------------|------------------------------------------------------------|
| 1 Organisation De | etails — 2 Organisation Add | dress — (3) Service Activation — (4) Representatives — (5) |
| . Organisation    | Address<br>Address          | Select and enter the House<br>number in this field only.   |
| House number*     |                             | eg 65                                                      |
| Street name*      | Dote: Unit                  | eg Winter Avenue                                           |
| City *            | numbers to<br>be entered    | Enter City                                                 |
| Country *         | for all                     | South Africa 🗸                                             |
| Postal code *     | Sectional<br>Title Scheme   | Enter postal code                                          |

|                                | Örganisa                         | ation Registration                       |
|--------------------------------|----------------------------------|------------------------------------------|
| 1 Organisation                 | Details — 2 Organisation Address | 3 Service Activation 4 Representatives 5 |
| . Organisatio                  | n Address                        |                                          |
| <ul> <li>Organisati</li> </ul> | on Address                       |                                          |
|                                |                                  |                                          |
| House number*                  |                                  | 87                                       |
| Street name*                   | enter the full                   | eg Winter Avenue                         |
| City*                          | street address.                  | Enter City                               |
| Country*                       |                                  | South Africa                             |
| Postal code*                   |                                  | Enter postal code                        |
|                                |                                  |                                          |

|                             | Orç                            | ganisation Registration                             |     |
|-----------------------------|--------------------------------|-----------------------------------------------------|-----|
| 1 Organisat                 | ion Details — 2 Organisation A | ddress — 3 Service Activation — 4 Representatives — | 5   |
| . Organisat                 | ion Address                    |                                                     |     |
| <ul> <li>Organis</li> </ul> | ation Address                  |                                                     |     |
| House number                | *                              | 87                                                  |     |
| Street name*                |                                | Pienaar Street                                      |     |
| City*                       | Select                         | Enter City                                          | ]   |
| Country *                   | and enter                      | South Africa                                        |     |
| -                           |                                |                                                     | 1.1 |

|                             | Organis                              | ation Registration                             |
|-----------------------------|--------------------------------------|------------------------------------------------|
| 1 Organisat                 | ion Details — 2 Organisation Address | - 3 Service Activation - 4 Representatives - 5 |
| . Organisa                  | tion Address                         |                                                |
| <ul> <li>Organis</li> </ul> | ation Address                        |                                                |
| House number                | *                                    | 87                                             |
| Street name*                |                                      | Pienaar Street                                 |
|                             | Select and                           | Cape Town                                      |
| City*                       | Selectulu                            | <u>NL</u>                                      |
| City*<br>Country*           | confirm the country of origin.       | South Africa                                   |

|                                   | Organisa                                | ation Registration                                |     |
|-----------------------------------|-----------------------------------------|---------------------------------------------------|-----|
| 1 Organisation                    | Details — 2 Organisation Address        | 3 Service Activation 4 Representatives            | _ 5 |
| . Organisatio                     | n Address                               |                                                   |     |
| <ul> <li>Organisat</li> </ul>     | ion Address                             |                                                   |     |
| House number*                     |                                         |                                                   |     |
|                                   |                                         |                                                   |     |
| nouse number                      |                                         | 87                                                |     |
| Street name*                      |                                         | 87<br>Pienaar Street                              |     |
| Street name *                     | Select and<br>enter the                 | 87<br>Pienaar Street<br>Cape Town                 |     |
| Street name*<br>City*<br>Country* | Select and<br>enter the<br>Postal code. | 87<br>Pienaar Street<br>Cape Town<br>South Africa |     |

| Organis                                         | sation Registration                            |     |
|-------------------------------------------------|------------------------------------------------|-----|
| 1 Organisation Details — 2 Organisation Address | s — 3 Service Activation — 4 Representatives — | 5   |
| 2. Organisation Address                         |                                                |     |
| <ul> <li>Organisation Address</li> </ul>        |                                                |     |
|                                                 |                                                | -   |
| House number •                                  | 87                                             |     |
| Street name*                                    | Pienaar Street                                 |     |
| City*                                           | Cape Town                                      | ] [ |
| Country*                                        | South Africa                                   |     |
| Postal code*                                    | 7441                                           |     |
|                                                 |                                                | _   |
| Step 3                                          |                                                |     |

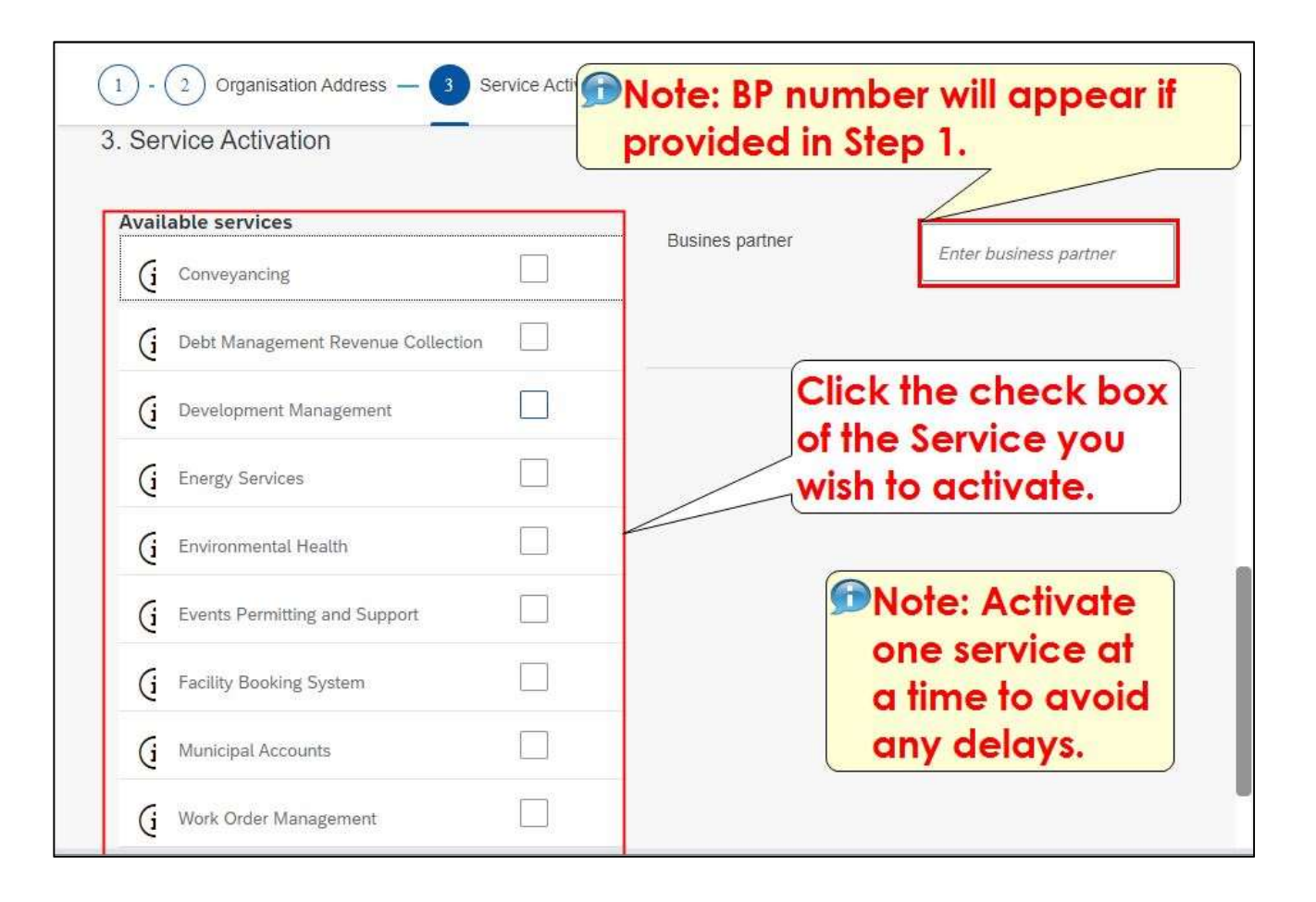

| (i Debt Management Revenue Collection |                   |  |
|---------------------------------------|-------------------|--|
| (i Development Management             |                   |  |
| (i Energy Services                    |                   |  |
| G Environmental Health                |                   |  |
| G Events Permitting and Support       | Colored Step 4 do |  |
| G Facility Booking System             | continue.         |  |
| (i Municipal Accounts                 |                   |  |
| (j Work Order Mana ement              |                   |  |

# **Representatives Responsibilities for an Organisation**

There are three types of user responsibilities for an organisation registered on e-Services:

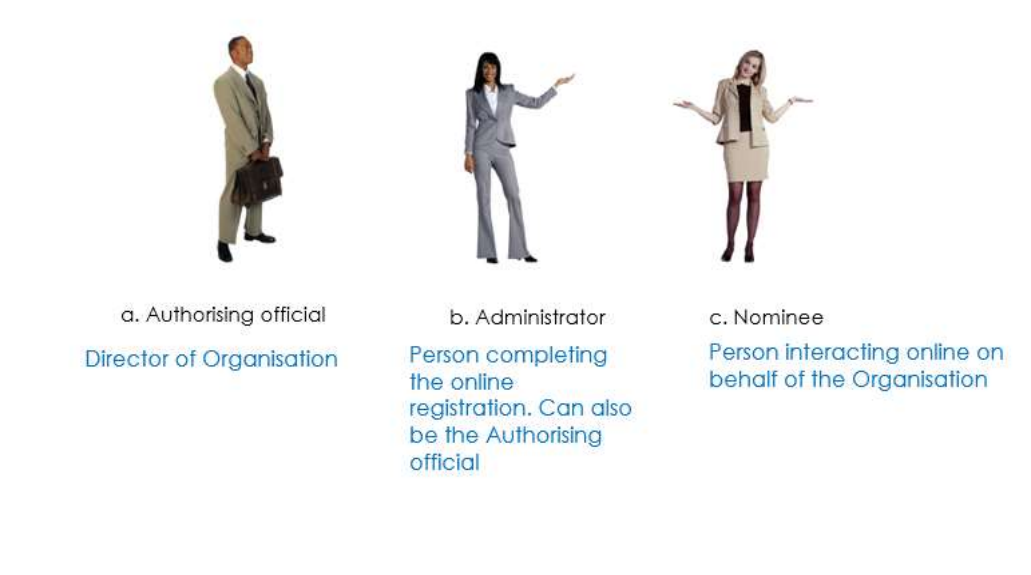

| i) Authorising official | Click the Authorising |  |
|-------------------------|-----------------------|--|
| > Decans                | Expand/Collapse       |  |
| i Administrator         | button D.             |  |
| > Details               |                       |  |
|                         |                       |  |
|                         |                       |  |
|                         |                       |  |

| Representatives                                                            | Select the                        |     |
|----------------------------------------------------------------------------|-----------------------------------|-----|
| <ul> <li>Authorising official</li> <li>Details</li> <li>Same as</li> </ul> | drop-down<br>arrow.               |     |
| Title*                                                                     | Select title                      | ~   |
|                                                                            |                                   | rD. |
| First Name*                                                                | Enter first name                  |     |
| First Name*                                                                | Enter first name<br>Enter surname |     |

| 1 - 2 Organisation Address — 3 Service Activation         | on — 4 Representatives 5 Privacy Statement |
|-----------------------------------------------------------|--------------------------------------------|
| <ul> <li>Authorising official</li> <li>Details</li> </ul> | from the drop-<br>down list.               |
| Same as                                                   | Select tille                               |
| First Name*                                               | Enter first name                           |
| Note: Details to                                          | Enter surname                              |
| different from the                                        | Enter initials                             |
| Sign in user.                                             | Enter Id number                            |
| Position in organisation*                                 |                                            |

| Decition in erganization *      | Click the               |        |
|---------------------------------|-------------------------|--------|
| Position in organisation *      | Administrator           |        |
| Business partner number         | Expand/<br>Collapse     |        |
| Contact number*                 | button .                |        |
| Email address*                  |                         |        |
| Signed letter of authorisation* | Choose a file to upload | Browse |
| ID copy*                        | Choose a file to upload | Browse |
|                                 |                         |        |

| Details     Same as   | Select the<br>drop-down<br>arrow. |   |
|-----------------------|-----------------------------------|---|
| Title*                | Select title                      | ~ |
| First Name*           | Enter first name                  | C |
| Surname*              | Enter surname                     | Ċ |
| Initials*             | Enter initials                    |   |
| SA ID Number Passport | Enter Id number                   |   |
| Contact number*       | Enter contact number              |   |

| <ul> <li>Administrator</li> <li>Details</li> <li>Same as</li> </ul> | Select the<br>Administrator<br>from the drop-<br>down list. |          |
|---------------------------------------------------------------------|-------------------------------------------------------------|----------|
| New user<br>Sign in user                                            | Select title                                                | ~        |
| Authorising official                                                | Enter first name                                            | <u>د</u> |
| Surname*                                                            | Enter surname                                               | C        |
| completed if                                                        | Enter initials                                              |          |
| different from the                                                  | Enter Id number                                             |          |
| Authorising official.                                               | Enter contact number                                        |          |
| Email address*                                                      | Enter email address                                         |          |

| Title*               | Mr        | $\sim$ |
|----------------------|-----------|--------|
| First Name*          | Nathan    | G      |
| Surname*             | Small     | G      |
| Initials*            | N         |        |
| SAID Number Passport | Select    |        |
| Contact number*      | Step 5 to |        |
| Email address*       | continue. |        |

| 1 - 2 Organisation Address — 3 Service Activation                                                                                                    | n — (4) Representatives — 5 Privacy Statement                                                                                                    |
|----------------------------------------------------------------------------------------------------|----------------------------------------------------------------------------------------------------|
| 5. Privacy Statement          Jata Privacy Statement         Data Privacy Statement         We endeavour to ensure that the data you submit to us remains privacy document.         Please read through and confirm that you accept our data of the Data privacy statement         I have read and accept the Data privacy statement         Click here to open and read the Data privacy statement. | s confidential and is used only for the purposes stated in the data<br>privacy statement:<br>Note: The Data privacy<br>statement is the POPI Act<br>compliance.<br>This means that the<br>infomation provided by you<br>will not be passed to 3rd<br>parties and is only |
|                                                                                                    | maintained for the use of<br>CoCT e-Services                                                                                                    |

| 1 - 2 Organisation Address — 3 Service Activation — 4 Representatives — 5 Privacy Statement                                                       |
|----------------------------------------------------------------------------------------------------|
| 5. Privacy Statement                                                                                                    |
| Sector Statement                                                                                                    |
| We endeavour to ensure that the data you submit to us remains confidential and is used only for the purposes stated in the data privacy document. |
| Please read through and confirm that you accept our data privacy statement.                                                                       |
| I have read and accept the Data privacy statement                                                                                                 |
| Cancel                                                                                                    |
|                                                                                                    |
| Select to tick the check                                                                                                    |
| hav to accort the Data                                                                                                    |
| box to accept the bala                                                                                                    |
| privacy statement.                                                                                                    |
|                                                                                                    |
|                                                                                                    |
|                                                                                                    |
|                                                                                                    |

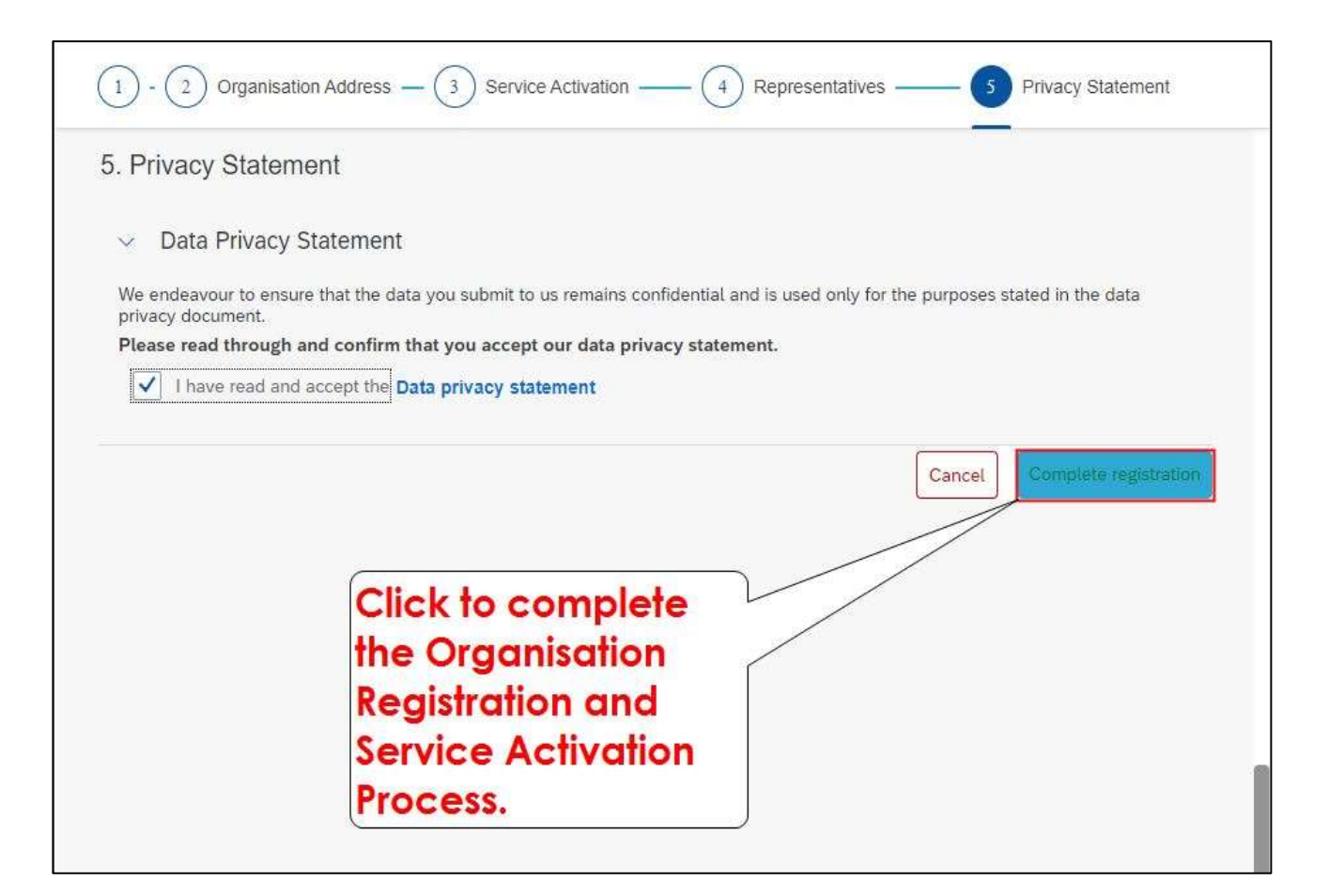

| Successful submission                                                                                                    |                                                                                                    |  |  |
|----------------------------------------------------------------------------------------------------|----------------------------------------------------------------------------------------------------|--|--|
| Congratulations                                                                                                    | Note: The Organisation<br>Registration and<br>Service Activation<br>Request has been<br>Successfully Submitted |  |  |
| The organisation registration has been successfully submitted for approval. This organis<br>egistration is approved. Your reference number is DEVELOPMENTMANAGEMENT/0000<br>Note: The service activation proce<br>48hrs. | ation will appear in your list of organisations when the<br>1.<br>ess can take up to                           |  |  |
| processed once the service is acti                                                                                                    | ve.                                                                                                    |  |  |

| Successful submission                                                              |                                                                                                    |  |  |  |
|------------------------------------------------------------------------------------|----------------------------------------------------------------------------------------------------|--|--|--|
|                                                                                    |                                                                                                    |  |  |  |
|                                                                                    |                                                                                                    |  |  |  |
|                                                                                    | Congratulations                                                                                                    |  |  |  |
|                                                                                    |                                                                                                    |  |  |  |
| The organisation registration has been<br>registration is approved. Your reference | successfully submitted for approval. This organisation will appear in your list of organisations when the<br>• number is DEVELOPMENTMANAGEMENT/00001. |  |  |  |
|                                                                                    | Close                                                                                                    |  |  |  |
|                                                                                    | Select Close to end<br>the registration<br>process.                                                                                                   |  |  |  |

Having trouble with organisation registration and service activation......

• Call our Revenue E-service Hotline at 0860 103 089 (Monday to Friday between 08h00 & 16h00)

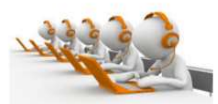

 Email our Revenue E-Service Hub 24/7 at <u>Revenue.Eservices@capetown.gov.za</u> (Responses are handled - Monday to Friday between 08h00 & 16h00)

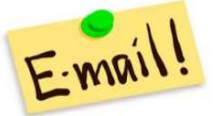

 Visit any of our Municipal Revenue offices during office hours (Monday to Friday between 08h00 & 16h00)

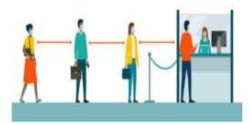

Note: There is no availability on public holidays and weekends.

This is the end of the Organization Registration and Service Activation Process

Page 45 of 57

### STEP 5: Activating the Administrator's role Process

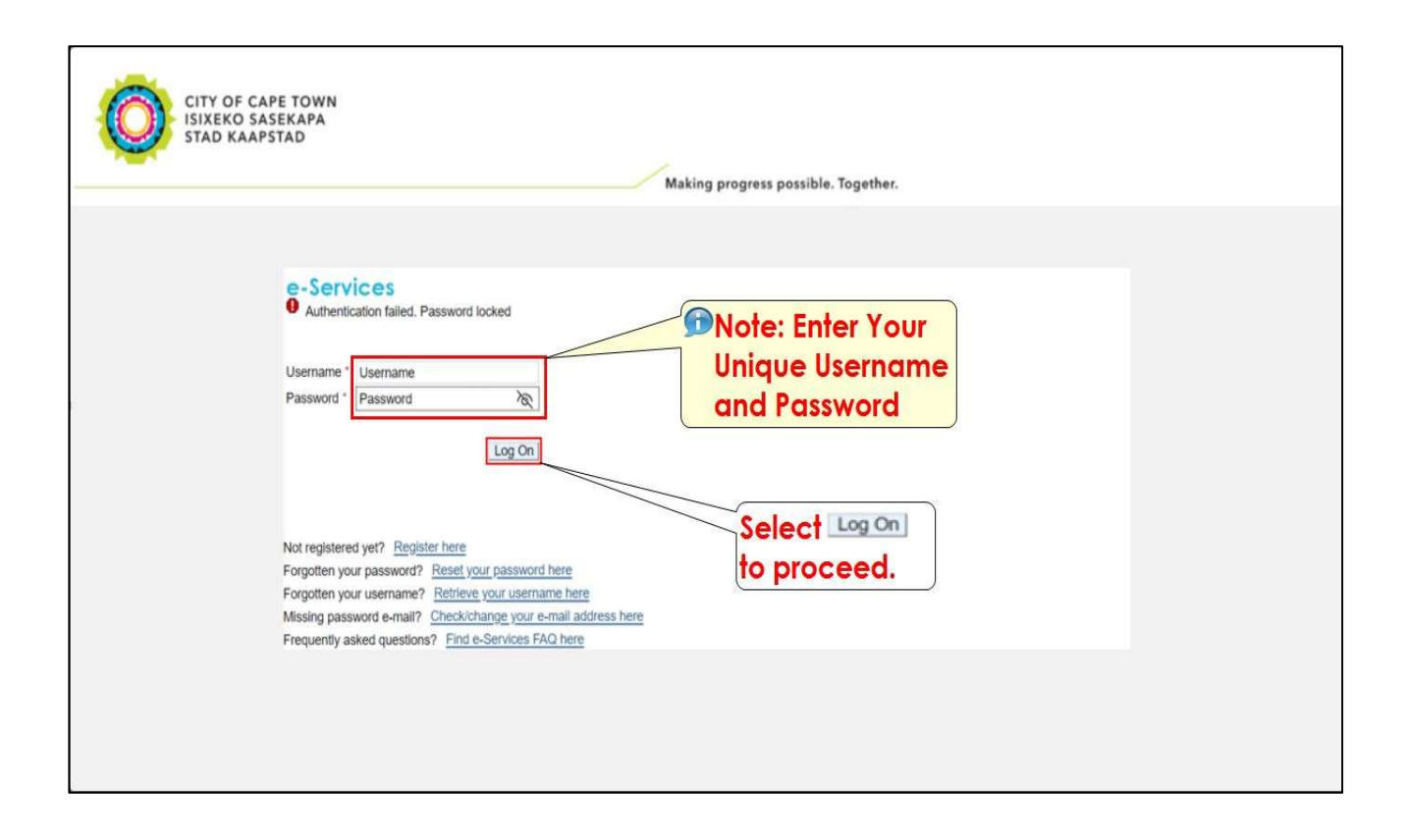

| CITY OF (                  | CAPE TOWN                                                                                                    | Making progress possible. To                                         | City of Cape Town - Homepage Log off                            |
|----------------------------|----------------------------------------------------------------------------------------------------|----------------------------------------------------------------------|-----------------------------------------------------------------|
| ISIXEKO                    | SASEKAPA                                                                                                    |                                                                      | ogether.                                                        |
| STAD KA                    | APSTAD                                                                                                    |                                                                      | Welcome: Mr Nathan Small                                        |
| Home Careers eProc         | terement Service Activation  Es portal  Welcome to e Dear User  The e-Services website has been  The My user roles page (specific to these roles to begin transacting. The  The Service activation page (specific More information about the City and i information website www.capelown.g  NOTE:  It takes approximately an hour for the | Select the link to                                                   | nline.                                                          |
| My user menu New e-Service |                                                                                                    | Navigate to the                                                      | s should you need to. Please note that doing so does not        |
| My services                |                                                                                                    | New eService                                                         | s the data relevant to your user registration.                  |
| Organisations              |                                                                                                    | portal platform.                                                     | you need to activate                                            |
| Contact us                 |                                                                                                    | User administrator will be responsible for the deactivation of the   | ese roles when required.                                        |
| Frequently asked questions |                                                                                                    | to individuals) lists the different services available on this web   | site.                                                           |
| My user profile            |                                                                                                    | ts services, as well as interesting news articles, contact details a | and other useful information can be found on the City's general |
| My user roles              |                                                                                                    | VUZA                                                                 | er confirmation of registration.                                |

| 10<br>10          | Development Mana                                   | agement General                              |                 |                                       |
|-------------------|----------------------------------------------------|----------------------------------------------|-----------------|---------------------------------------|
|                   |                                                    | ≡                                            |                 |                                       |
|                   | General                                            |                                              |                 |                                       |
| 100 Marine Marine | Contac To acce<br>activate<br>Adminis<br>select th | ept and<br>the<br>trative role<br>ne My user | My user profile | My user roles<br>Organisation role as |
|                   | Service Registration<br>for Supplier Self Ser      | My services                                  | Organisations   |                                       |

| User                                  | Roles                                                                           |                                                                |                                                                               |                                                  |            |
|---------------------------------------|---------------------------------------------------------------------------------|----------------------------------------------------------------|-------------------------------------------------------------------------------|--------------------------------------------------|------------|
| i The following tal activate the role | ble shows a list of the roles assigne<br>/s in order to transact. De-activation | d to you by your organisation<br>of the active role/s may be o | n/s, together with the status of your<br>carried out by the user administrate | responsibility. You are re<br>or where required. | equired to |
| Role                                  | Business Partner                                                                | Account                                                        | Status                                                                        |                                                  |            |
| Administrator                         | SUMMER DAYS TRADING<br>17PROPRIETARY LIMITED                                    |                                                                | Not activated                                                                 | Activate                                         |            |
|                                       | Select the<br>button to a<br>Administra                                         | Activate<br>ccept the<br>tive Role.                            |                                                                               |                                                  |            |
|                                       |                                                                                 |                                                                |                                                                               |                                                  |            |

| Data Privacy Statement                                                                                                    |                                                                                                    |
|----------------------------------------------------------------------------------------------------|----------------------------------------------------------------------------------------------------|
| <ul> <li>Data Privacy Statement</li> <li>We endeavour to ensure that the data you submit to us remains confidential and is used only.</li> <li>Please read through and confirm that you accept our data privacy statement</li> <li>I have read and accept the Data privacy statement</li> </ul> | Note: Because the administrator is an existing e-service                                                         |
| Activate<br>Select Activate /<br>Submit to activate<br>the administration                                                                                                    | user, he/she must just<br>tick the Data privacy<br>statement<br>acceptance block<br>and then Submit/<br>Activate |
|                                                                                                    |                                                                                                    |

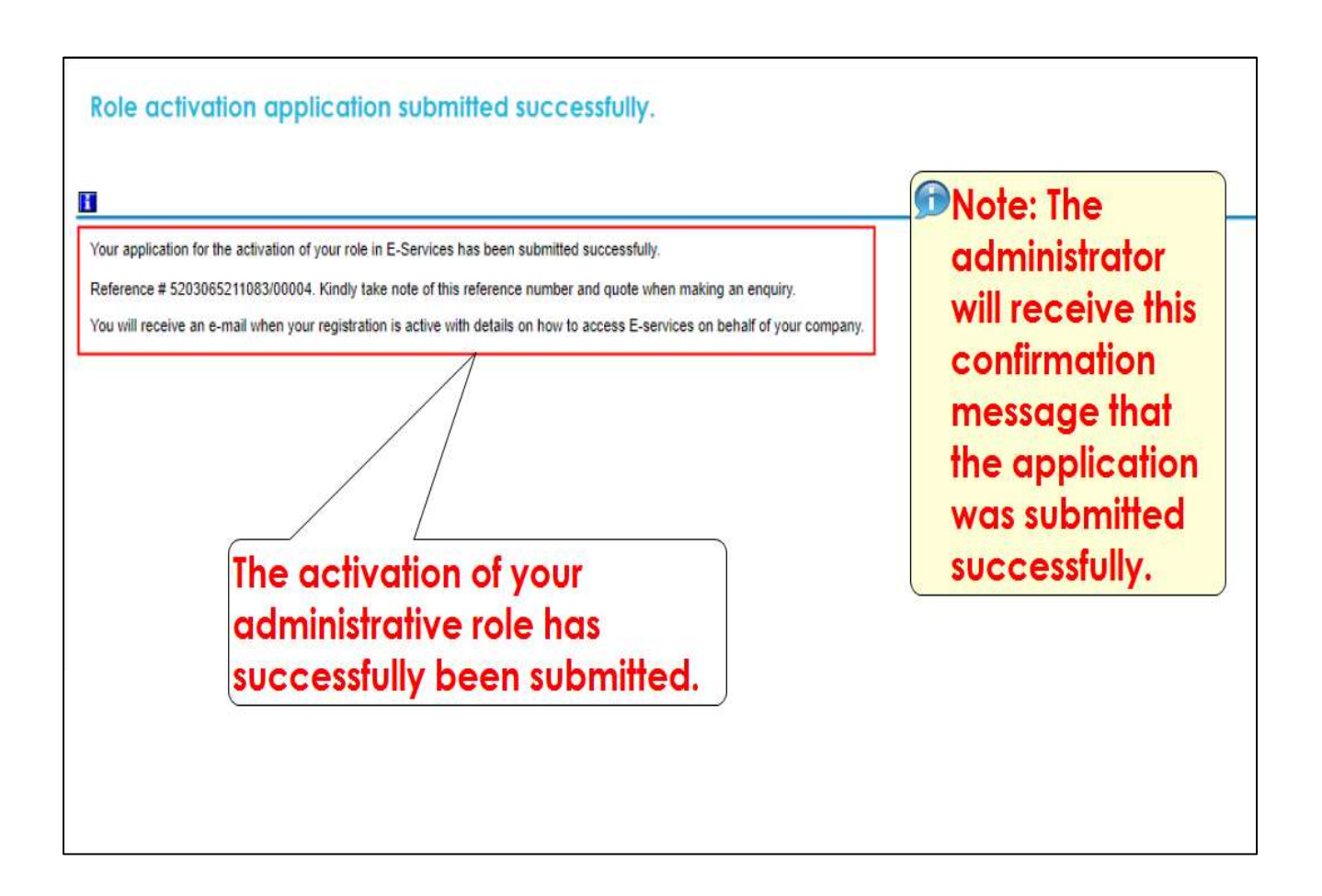

|                                                                                       |                                                                                    | making progress possible. rogenier.                                                   |
|---------------------------------------------------------------------------------------|------------------------------------------------------------------------------------|---------------------------------------------------------------------------------------|
| Civic Centre<br>12 Hertzog Boulevard<br>Cape Town 8001<br>P O Box 298, Cape Town 8000 | Iziko Loluntu<br>12 Hertzog Boulevard<br>iKapa 8001<br>P O Box 298, Cape Town 8000 | Burgersentrum<br>Hertzog-boulevard 12<br>Kaapstad 8001<br>P O Box 298, Cape Town 8000 |
| Email: <u>Revenue.Eservices@cape</u><br>Website: <u>eservices.capetown.g</u>          | etown.gov.za<br>ov.za                                                              | The Administrator will receive an email confirming the nomination.                    |
| Dear Administrator                                                                    | d <b>your rol</b> e as an Administrator for                                        | SUMMER DAYS TRADING 17PROPRIETARY LIMITED's e-Services account.                       |
| Reference # 5710035046                                                                | 084/00003                                                                          |                                                                                       |
| Please go to eservices.capetov                                                        | <u>vn.gov.za</u> and login to the e-Ser                                            | vices website.                                                                        |
| If you have any queries please of                                                     | contact us at <u>Revenue.Eservices@</u>                                            | @capetown.gov.za                                                                      |
| e-Services<br>City of Cape Town                                                       |                                                                                    |                                                                                       |

# Having trouble with organisation registration and service activation......

Call our Revenue E-service Hotline at 0860 103 089 (Monday to Friday between 08h00 & 16h00)

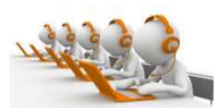

 Email our Revenue E-Service Hub 24/7 at <u>Revenue.Eservices@capetown.gov.za</u> (Responses are handled - Monday to Friday between 08h00 & 16h00)

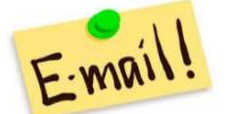

 Visit any of our Municipal Revenue offices during office hours (Monday to Friday between 08h00 & 16h00)

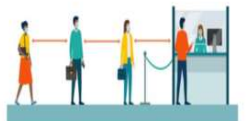

Note: There is no availability on public holidays and weekends.

# This is the end of the Administrator Role Activation Process

#### STEP 6: Assign a Nominee for Acceptance and Activation Process

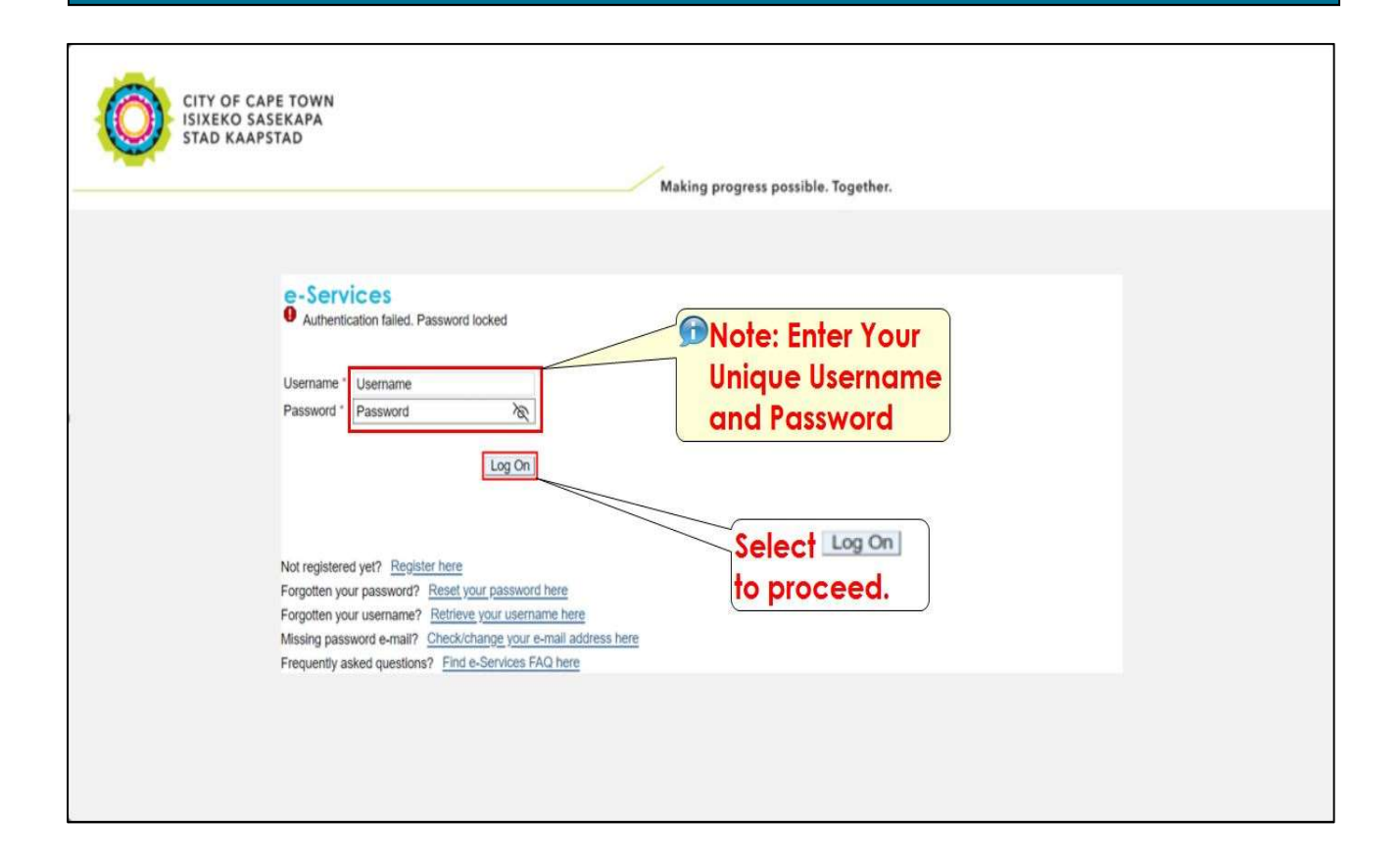

| STAD KAA                                                                                                    | ASEKAPA<br>IPSTAD                                                                                                    | Making progress possible. To                                                                                                    | City of Cape Town - Homepage Log o<br>ogether.<br>Welcome: Mr Nathan Sma                                                                                                    |
|----------------------------------------------------------------------------------------------------|----------------------------------------------------------------------------------------------------|----------------------------------------------------------------------------------------------------|----------------------------------------------------------------------------------------------------|
| Home Careers eProc<br>My user menu New e-Service<br>My services<br>Organisations<br>Contact us<br>Prequently asked questions<br>My user profile<br>My user roles | Service Activation Service Activation Service Activation Welcome to e Dear User The e-Services website has bee The <u>My profile</u> page shows the inf change any information you may hi The <u>My user roles</u> page (specific t these roles to begin transacting. Ti The <u>Service activation</u> page (spec More information about the City an information website <u>www.capefowm</u> NOTE: It takes approximately an hour for t | Select the link to<br>Navigate to the<br>Navigate to the<br>New eService<br>potal platform.<br>organisation of<br>the user administrator will be responsible for the deactivation of the<br>effec to individuals) lists the different services available on this webs<br>d its services, as well as interesting news articles, contact details a<br>govza | nline.<br>s should you need to. Please note that doing so does not<br>s the data relevant to your user registration.<br>y other people in your organisation. You need to activate<br>ese roles when required.<br>site.<br>and other useful information can be found on the City's general<br>er confirmation of registration. |

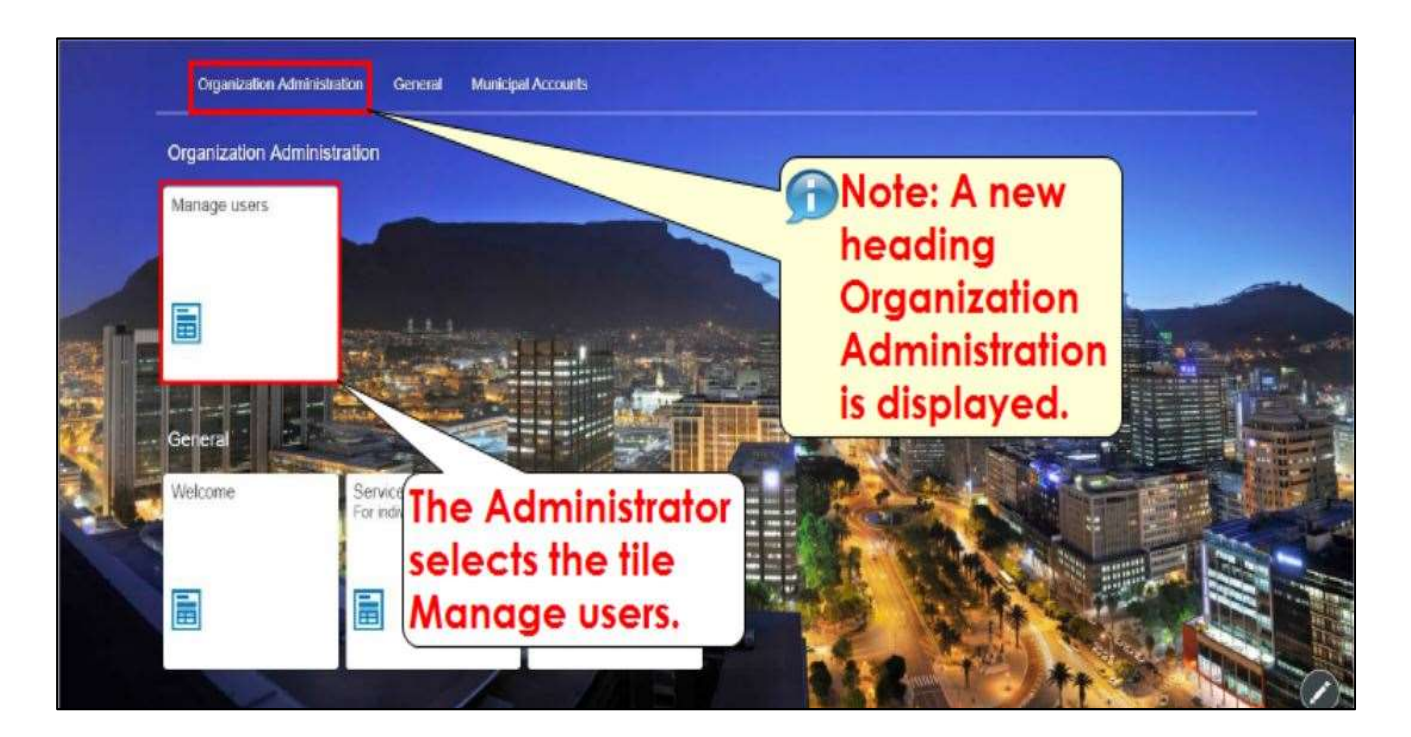

| Select the required option below for the specific service you wish to ca<br>maintenance option. | rry out user maintenance for. Please note that activating the service is a prerequisite to accessing the relevant u |
|-------------------------------------------------------------------------------------------------|----------------------------------------------------------------------------------------------------|
|                                                                                                 | The Administrator selects the                                                                                       |
| Administrator user maintenance                                                                  | appropriate user<br>maintenance                                                                                     |
| Conveyancing user maintenance                                                                   | option type.                                                                                                    |
|                                                                                                 |                                                                                                    |

| O Municipal Accounts                                       |                                                                                                    |        |
|------------------------------------------------------------|----------------------------------------------------------------------------------------------------|--------|
| The following table shows a list of the organisations assi | gned to you as the Nominee. Select the organisation that you wish to manage by clicking on the Organisation | below. |
| Organisation                                               | Click the organization                                                                                      |        |
|                                                            | in order to assign the                                                                                      | 3      |
|                                                            | liser as a nominee                                                                                          |        |

| 1 This section | n allows administrati | Nominee button                              |        |                                |                             |
|----------------|-----------------------|---------------------------------------------|--------|--------------------------------|-----------------------------|
| + Add Nom      | Sumame                | Email + Add Nominee in order to             | er.    | ID Type                        |                             |
| NDULUKANE      | MANCOKO               | mal.com assign the role to a specific user. | 211083 | SA National<br>Identity Number | Add account to this nominee |

|                         | Select Account                                                                      |             |
|-------------------------|-------------------------------------------------------------------------------------|-------------|
| & Municip               | Bearch (                                                                            | a) 14       |
| [1] This section allows | 228307222 SUMMER DAYS TRADING 17 / 1 PROSPERITY CRESCENT / BELLVILLE SOUTH INDUST   | Select the  |
|                         | 226307238 : SUMMER DAYS TRADING 17 / 5 PROSPERITY CRESCENT / BELLVILLE SOUTH INDUST | applicable  |
| + Add Nominee           | 228307245 . SUMMER DAYS TRADING 17 / 2 PROSPERITY CRESCENT / BELLVILLE SOUTH INDUST | contract    |
| Name Sur                | 226307252 - SUMMER DAYS TRADING 17 / 4 BESTER ROAD / BELLVILLE SOUTH INDUSTRIA      | Ageneratio  |
| NDULUKANE MAN           | 228307268 . SUMMER DAYS TRADING 17 / 8C PETER BARLOW DRIVE / BELLVILLE SOUTH INDUST | accountio   |
|                         | 226307275 - SUMMER DAYS TRADING 17 / 4 PROSPERITY CRESCENT / BELLVILLE SOUTH INDUST | be assigned |
|                         | 228307282 . SUMMER DAYS TRADING 17 / 8 BESTER ROAD / BELLVILLE SOUTH INDUSTRIA      | to the      |
|                         | 226307298 . SUMMER DAYS TRADING 17 / 7 PROSPERITY CRESCENT / BELLVILLE SOUTH INDUST | nominee fo  |
|                         | 228111871 SUMMER DAYS TRADING 17 / PO BOX 4985 / TYGER VALLEY                       | processing. |

| <                     |                      |                     |
|-----------------------|----------------------|---------------------|
| Q Municipal Accounts: | Add Nominee          |                     |
|                       | Add myself           |                     |
| Note: Tick the        | *Nama.               |                     |
| box to add            | *Somana:             | Select              |
| vourself as           | *Email               | Confirm to          |
| the nominee           |                      | continue.           |
| or complete           | *Status              | AddBa Astronomy (S) |
| the details of        | Inactive<br>#/O Tune |                     |
| the nominee           |                      |                     |
| me nommee.            | *ID Number:          |                     |
|                       |                      |                     |
|                       | Cancel Confin        |                     |

Page **52** of **57** 

| <     | Municipal Ac | Note<br>will b<br>relev<br>assig    | The de<br>e displa<br>ant con<br>ned to t | tails of<br>yed as<br>tract a<br>he non | the non<br>well as<br>ccount<br>ninee. | hinee<br>the                   |                             |
|-------|--------------|-------------------------------------|-------------------------------------------|-----------------------------------------|----------------------------------------|--------------------------------|-----------------------------|
| Name  | Sumame       | Email                               | Assigned Account                          | Status                                  | 10 Number                              | iD Type                        |                             |
| Barry | Nichalson    | berry nichelson@<br>capetown goviza | 000226307                                 | Inadive                                 | 5710035046084                          | SA National<br>Identity Number | Add account to this nominee |
|       |              |                                     |                                           | Cl<br>bu                                | ick the<br>otton                       | Submi<br>Submit                | Sudmit                      |

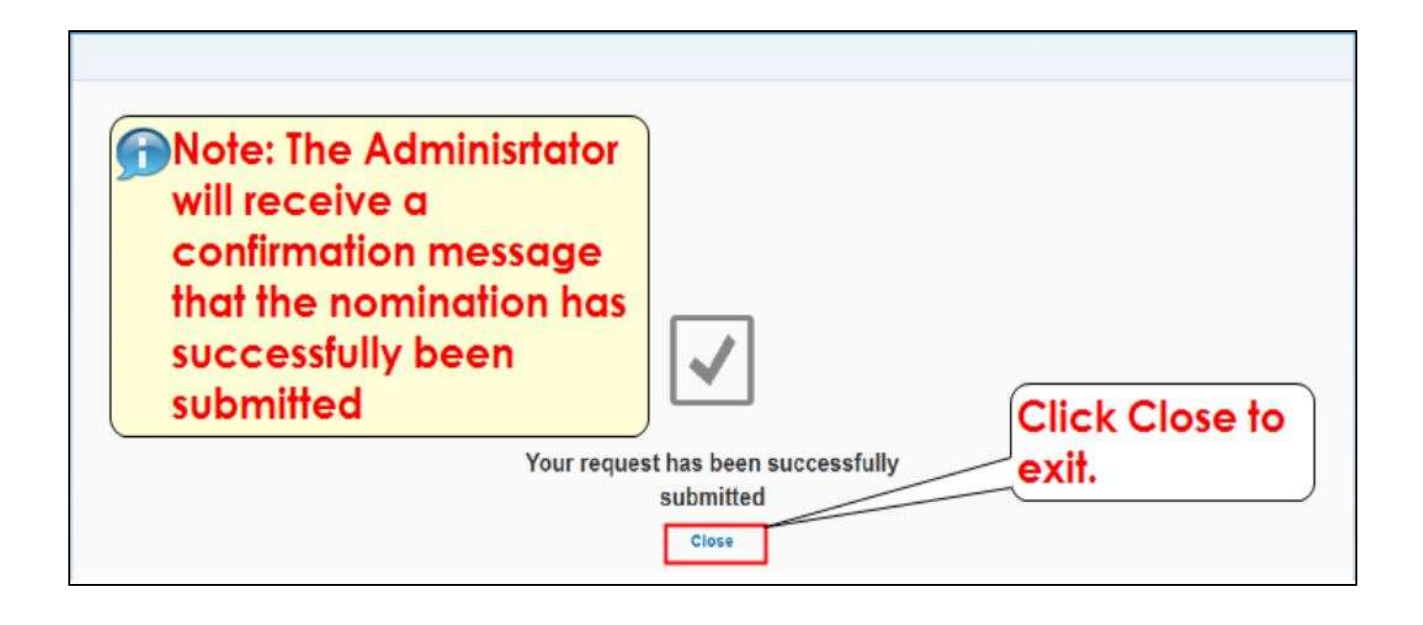

| Civic Centre<br>12 Hertzog Boulevard<br>Cape Town 8001<br>P O Bax 278, Cape Town 8000     | Iziko Loluntu<br>12 Hertzog Boulevard<br>IKapa 8001<br>P O Box 278, Cape Town 8000 | Burgersenfrum<br>Hertzog-boulevard 12<br>Kaapstad 8001<br>P O Box 278, Cape Town 8000                       |                                                                                    |
|-------------------------------------------------------------------------------------------|------------------------------------------------------------------------------------|----------------------------------------------------------------------------------------------------|------------------------------------------------------------------------------------|
| Email: <u>Revenue.Eservices@c</u><br>Weblite: <u>eservices.copetown.g</u><br>Dear Nominee | apetown.gov.za<br>ov.za                                                            | The nominee will<br>receive an email<br>confirming his/her<br>nomination.                                   |                                                                                    |
| You have been nominated by 3<br>To complete your registration p                           | WMMER DAYS TRADING 17 to tran                                                      | isact on the City of Cape Town's e-Services portal u<br>eservices.capetown.gov.za                           | nder the role Rotes Processor for the service .                                    |
| You will be required to login to<br>account. Once you are able to                         | the City of Cape Town's eServic<br>access the eServices account,                   | es portal. If you are an existing user, please login us<br>please activate your role under "My user roles". | ing your existing login details. If you are a new user, please register a new user |
| If you have any queries please of                                                         | contact support via email al <u>Rev</u>                                            | renue.Eservices@capetown.gov.za                                                                             |                                                                                    |
| e-Services<br>City of Cape Town                                                           |                                                                                    |                                                                                                    |                                                                                    |

# This is the Nominee Activation Confirmation Section

| Y OF CAPE TOWN<br>EKO SASEKAPA<br>D KAAPSTAD                                                                                                    | Making progress possible. Together.                                                              |  |
|----------------------------------------------------------------------------------------------------|--------------------------------------------------------------------------------------------------|--|
| Services     Authentication failed. Password locked Username Password * Password * Log On                                                                                                    | Note: If the nominee is an<br>existing user, he/she must<br>login with his/her logon<br>details. |  |
| Not registered yet? Register here<br>Forgotten your password? Reset your password here<br>Forgotten your username? Retrieve your username here<br>Missing password e-mail? Check/change your e-mail address here<br>Frequently asked questions? Find e-Services FAQ here | If the nominee is a<br>new user, please<br>click Register her.<br>See page 4                     |  |

| CITY OF           | CAPE TOWN                                                                                                    | Making progress possible. To                                                                                                    | City of Cape Town - Homepage Log off                                                                                                    |
|-------------------|----------------------------------------------------------------------------------------------------|----------------------------------------------------------------------------------------------------|----------------------------------------------------------------------------------------------------|
| ISIXEKO           | SASEKAPA                                                                                                    |                                                                                                    | ogether.                                                                                                    |
| STAD KA           | APSTAD                                                                                                    |                                                                                                    | Welcome: Mr Nathan Small                                                                                                    |
| Home Careers ePro | es portal  Service Activation  es portal  Welcome to e Dear User  The e-Services website has been d  The <u>My user roles</u> page (specific to o these roles to begin transacting. The i  The <u>Service activation</u> page (specific  More information about the City and it information website <u>www.capetown.go NOTE:  It takes approximately an hour for the </u> | Select the link to<br>Navigate to the<br>New eService<br>Portal platform.<br>User administrator will be responsible for the deactivation of the<br>to individuals) lists the different services available on this web<br>as services, as well as interesting news articles, contact details<br>NZA | nline.<br>Is should you need to. Please note that doing so does not<br>s the data relevant to your user registration.<br>Y other people in your organisation. You need to activate<br>ese roles when required.<br>Insite.<br>and other useful information can be found on the City's general<br>er confirmation of registration. |

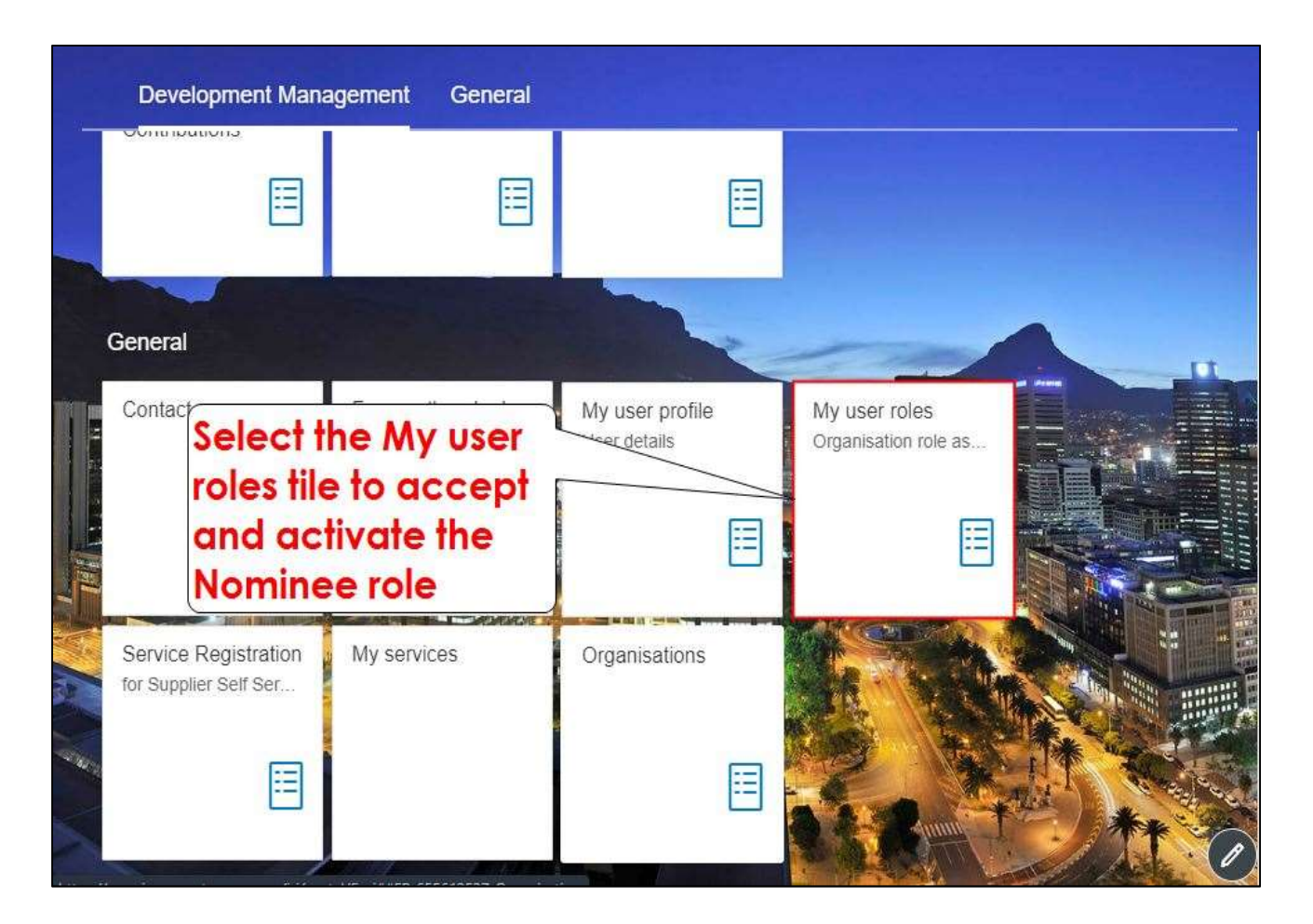

| User Rol | ICS<br>hows a list of the roles assigned to<br>order to transact. De-activation o | to you by you<br>f the active<br>dis       | te: the organizatio<br>which the user wa<br>minated, will be<br>played. | nsibility. You are required to<br>re required. |
|----------|-----------------------------------------------------------------------------------|--------------------------------------------|-------------------------------------------------------------------------|------------------------------------------------|
| Role     | Business Partner                                                                  | Account                                    | Status                                                                  |                                                |
| Nominee  | SUMMER DAYS TRADING<br>17PROPRIETARY LIMITED                                      |                                            | Not activated                                                           | Activate                                       |
|          | Select<br>Active<br>to acc<br>role as                                             | the<br>the button<br>ept the<br>s nominee. |                                                                         |                                                |

.

| - 3 Development 4 Data Privacy<br>Management Statement                                                                                                |
|----------------------------------------------------------------------------------------------------|
|                                                                                                    |
| Note: Where the nominee is                                                                                                    |
| not an existing user.                                                                                                    |
| The Data privacy statement is the POPI Act compliance.                                                                                                |
| This means that the<br>infomation provided by you<br>will not be passed to 3rd<br>parties and is only<br>maintained for the use of<br>CoCT e-Services |
|                                                                                                    |

| Role activation application submitted successfully.                                                                                                    |                                                                                                    |  |
|----------------------------------------------------------------------------------------------------|----------------------------------------------------------------------------------------------------|--|
| Your application for the activation of your role in E-Services has been submit<br>Reference # 5203065211083/00004. Kindly take note of this reference numb<br>You will receive an e-mail when your registration is active with details on how<br>The activation of your<br>role as nominee has<br>successfully been<br>submitted. | tted successfully.<br>ber and quote when making an enquiry.<br>v to access E-services on behalf of your company.<br>Note: Both the administrator<br>and nominee will receive<br>an email with this<br>confirmation message that<br>the application activation<br>for the nominee was<br>submitted successfully. |  |
|                                                                                                    | submitted successfully.                                                                                                    |  |

Having trouble assigning nominee roles by the administrator......

• Call our Revenue E-service Hotline at 0860 103 089 (Monday to Friday between 08h00 & 16h00)

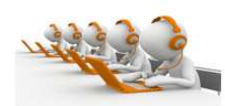

 Email our Revenue E-Service Hub 24/7 at <u>Revenue.Eservices@capetown.gov.za</u> (Responses are handled - Monday to Friday between 08h00 & 16h00)

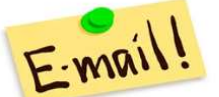

 Visit any of our Municipal Revenue offices during office hours (Monday to Friday between 08h00 & 16h00)

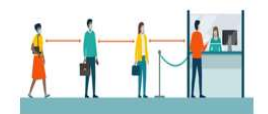

Note: There is no availability on public holidays and weekends.

This is the end of the Nominee Role Activation Process

### **Congratulations!**

You have reached the end of the Registration and Activation Process Manual

You have successfully made your registration/activation.

Click here to view other available user manuals.

# For online services and enquiries, contact us through our District Information Hubs:

Blaauwberg Northern Cape Flats Table Bay

Helderberg Tygerberg Khayelitsha Southern